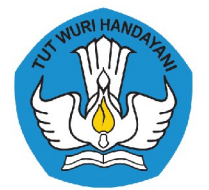

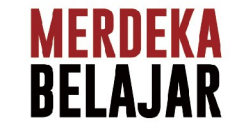

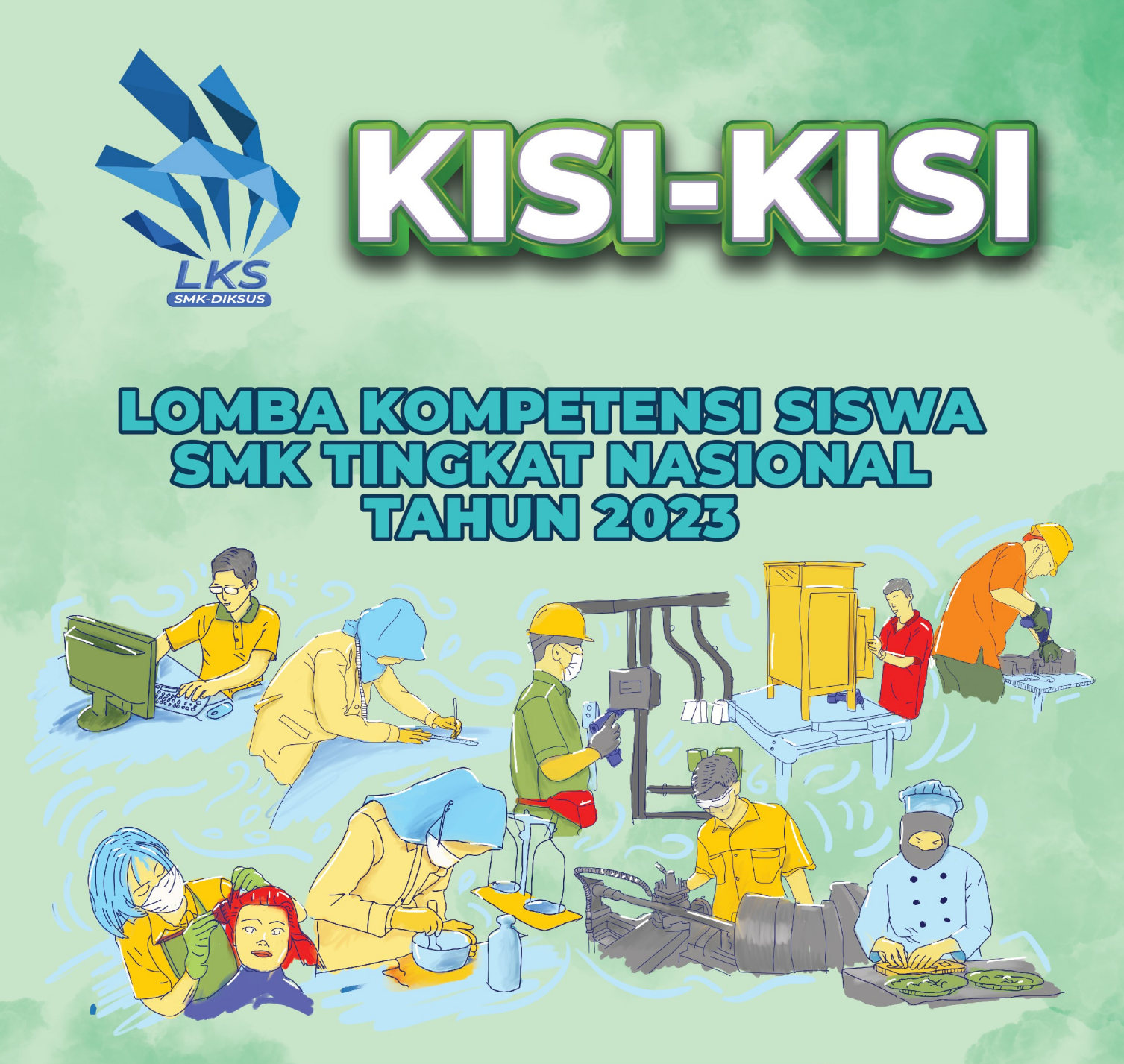

## **BIDANG LOMBA**

Sistim Kendali Industri (Industrial Control)

### MERDEKA BERPRESTASI Talenta Vokasi Menginspirasi

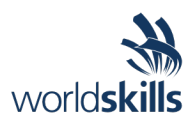

## Test Project Industrial Control

WSC2022SE\_TP19\_M1\_professional\_practice\_actual\_en

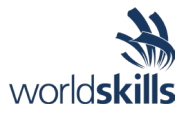

## **Industrial Control**

Professional Practice – Main Project

| Topic /<br>Criterion                         | Good / OK       | Bad / Not OK |
|----------------------------------------------|-----------------|--------------|
| <b>PP_1</b><br>Device –<br>Wire length       |                 |              |
| <b>PP_2</b><br>Device -<br>Cable sheath      | 2-8mm           |              |
| <b>PP_3</b><br>Control box -<br>cable sheath | Som<br>Sm<br>Sm |              |
| <b>PP_4</b><br>Wiring -<br>Control box       |                 |              |

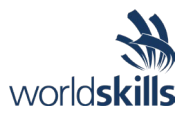

| <b>PP_5</b><br>Wire<br>connecting                 | Copper visible but no<br>more than 2mm outside                                                                                                    |  |
|---------------------------------------------------|----------------------------------------------------------------------------------------------------|--|
| <b>PP_6</b><br>Wire not used                      | With Heat shrink                                                                                                    |  |
| <b>PP_7</b><br>Mesh tray -<br>cable<br>separation | Separated on<br>three groups.<br>Which one on<br>which side is<br>competitor's<br>choice.<br>Cables should<br>aligned and be fixed to the mesh tray with<br>cable ties each 200mm<br>Only can exits crossing of cables when in or<br>leaving the mesh tray. |  |
| <b>PP_8</b><br>Cable straight                     | Cables should aligned and be fixed with cable<br>ties as it enters on the mesh tray                                                                                                    |  |
| PP_9<br>Duct cut                                  | Maximum aperture = Thickness of a credit<br>card.                                                                                                    |  |

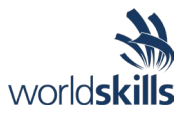

| <b>PP_10</b><br>Duct cable<br>holes<br>Hole < 2xCable(s)<br>diameter |                                                                                                    |  |
|----------------------------------------------------------------------|----------------------------------------------------------------------------------------------------|--|
| <b>PP_11</b><br>VSD cable<br>shield                                  |                                                                                                    |  |
| <b>PP_12</b><br>Cable tray end<br>an angle                           | Máx 10mm           Image: Image: Imag |  |
| <b>PP_13</b><br>Shield                                               |                                                                                                    |  |

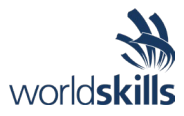

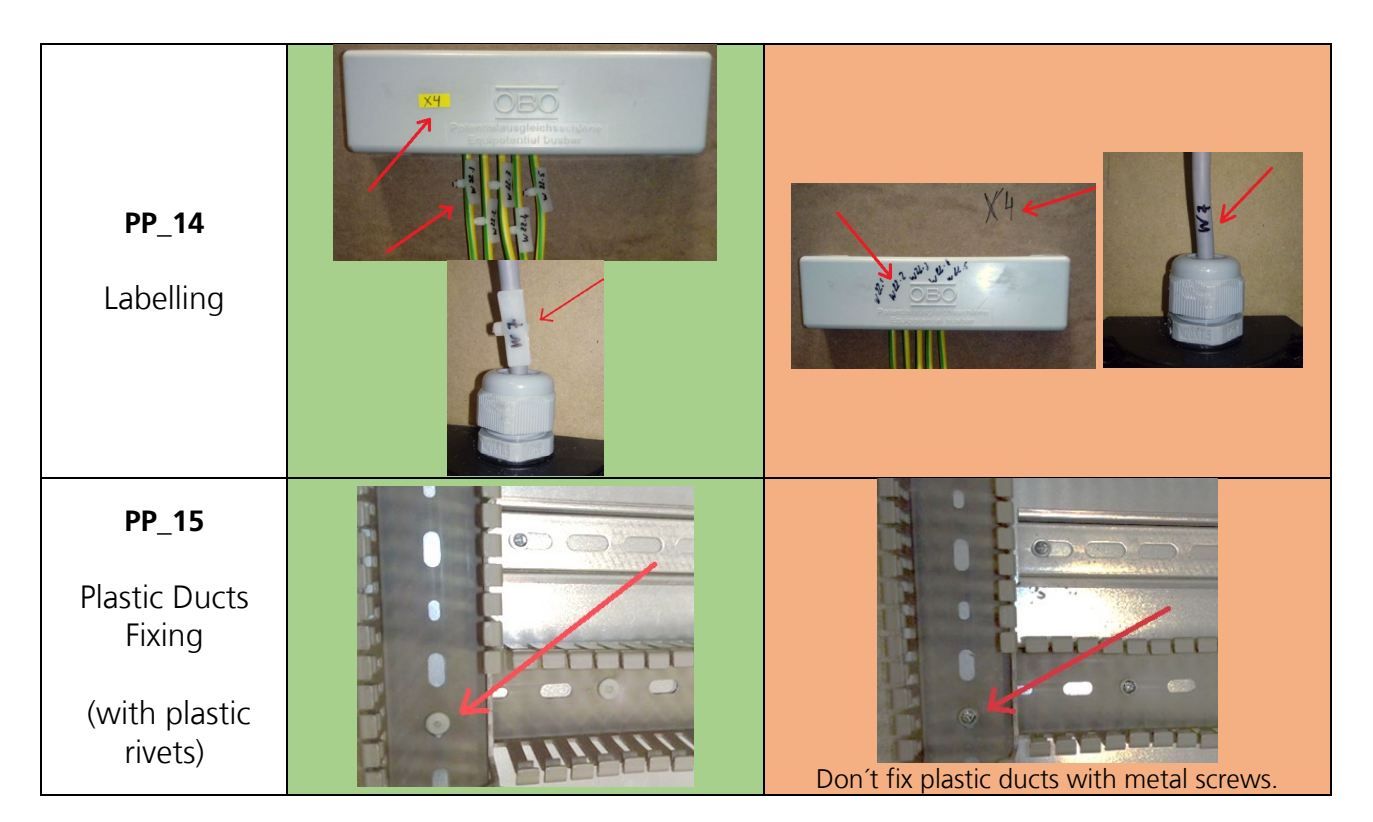

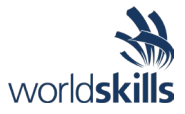

|                                                         | Good Practices on Measuremen                                                            | t Assesment.                         |
|---------------------------------------------------------|-----------------------------------------------------------------------------------------|--------------------------------------|
| Level<br>Standard                                       | ОК                                                                                      | Not OK                               |
| Level control<br>Air bubble can't<br>touch on the lines |                                                                                         |                                      |
| Housing                                                 | <ul> <li>Set the level close to the wall</li> <li>Set the level to flat side</li> </ul> | . Gap from the wall<br>. Uneven side |
| Limit Swich                                             | . Set the level close to the wall                                                       | . Gap from the wall                  |
| Motor                                                   | . Measure on the base plate                                                             | . No other parts of motor            |

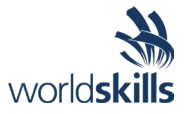

| Control Box | . Set the level close to the wall                                           | . Gap from the wall |
|-------------|-----------------------------------------------------------------------------|---------------------|
| Mesh tray   | <ul> <li>Set the level close to the wall</li> <li>Set with angle</li> </ul> | . Gap from the wall |
| Wall ducts  | . Set the level close to the wall                                           | . Gap from the wall |
| Pipe        | . Set the level close to the wall<br>. Set with angle                       | . Gap from the wall |

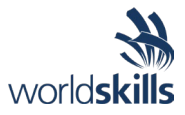

| ET200eco       | . Set the level close to the wall<br>. Set the level to flat side             | <ul> <li>Gap from the wall</li> <li>Uneven side</li> </ul> |
|----------------|-------------------------------------------------------------------------------|------------------------------------------------------------|
| Earth terminal | <ul> <li>Set the level close to the wall</li> <li>Measure the base</li> </ul> | . Measure the cover                                        |
| Nacarat        |                                                                               |                                                            |
| Standard       | ОК                                                                            | Not OK                                                     |

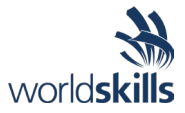

| Housing     |                                                                                    |                           |
|-------------|------------------------------------------------------------------------------------|---------------------------|
| Motor       | . Measure on the motor base plate                                                  | . No other parts of motor |
| Control Box |                                                                                    | . Gap from the wall       |
| Mesh tray   | <ul> <li>Set with angle</li> <li>Set with angle</li> <li>Set with angle</li> </ul> |                           |

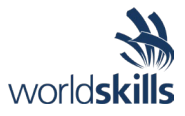

| ET200eco       Image: Comparison of the second of the second | Pipe<br>(Clip) | . No switch ring until end of C1         Image: Constraint of the second second secon |  |
|----------------------------------------------------------------------------------------------------|----------------|----------------------------------------------------------------------------------------------------|--|
| Earth Terminal                                                                                                    | ET200eco       |                                                                                                    |  |
|                                                                                                    | Earth Terminal |                                                                                                    |  |
| HMI                                                                                                    | HMI            | . Door line                                                                                                    |  |

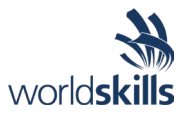

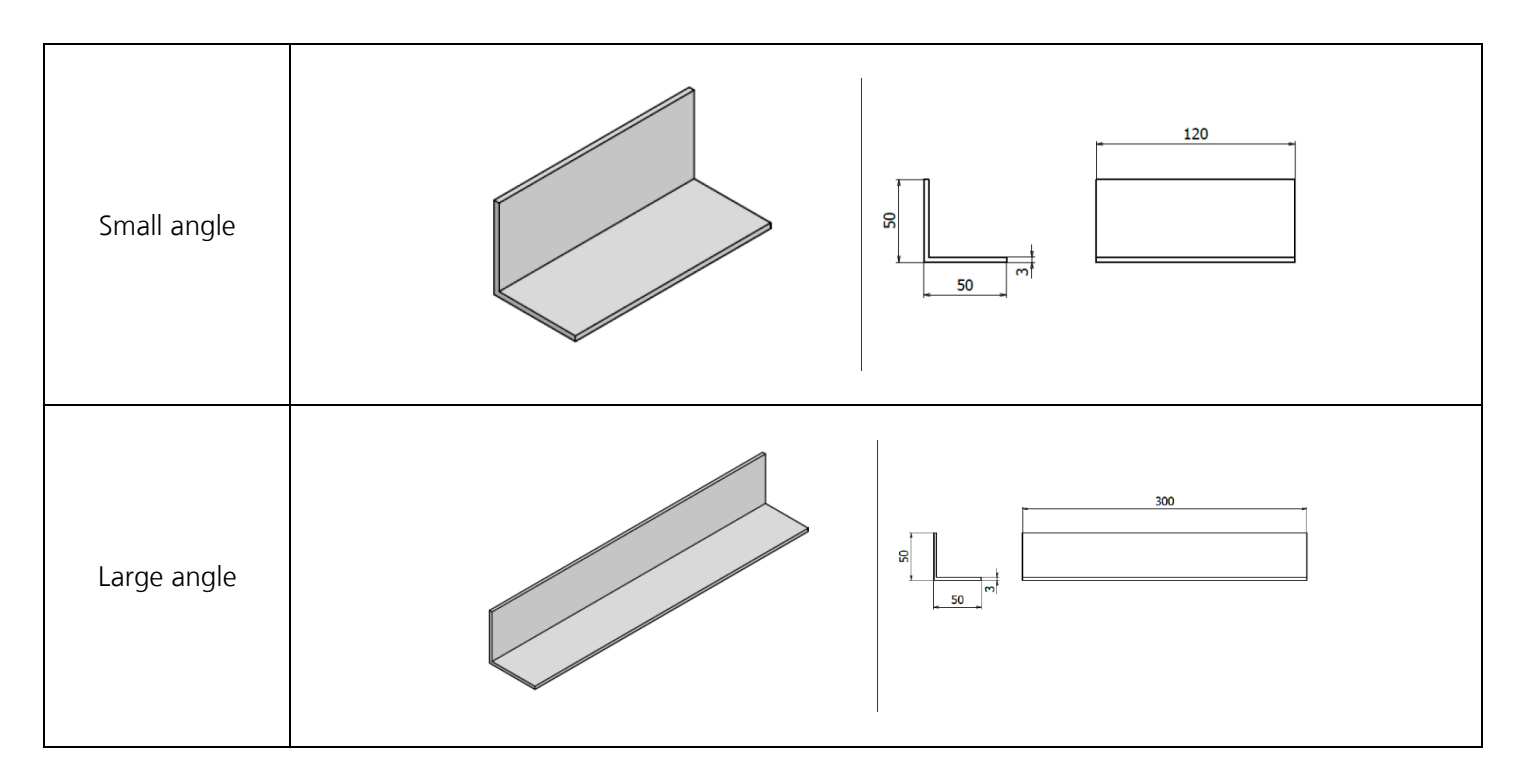

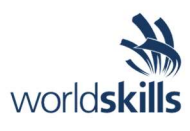

# **Test Project**

Industrial Control

Module A - Main Project

Submitted by: Lodi Joyo Siswanto

LKSN2023\_TP19\_M1\_introduction\_Pre\_en

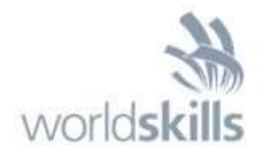

## Module A – Main Project

With the attached mounting layout and its electrical diagrams it is intended to simulate the operation of the following production machine.

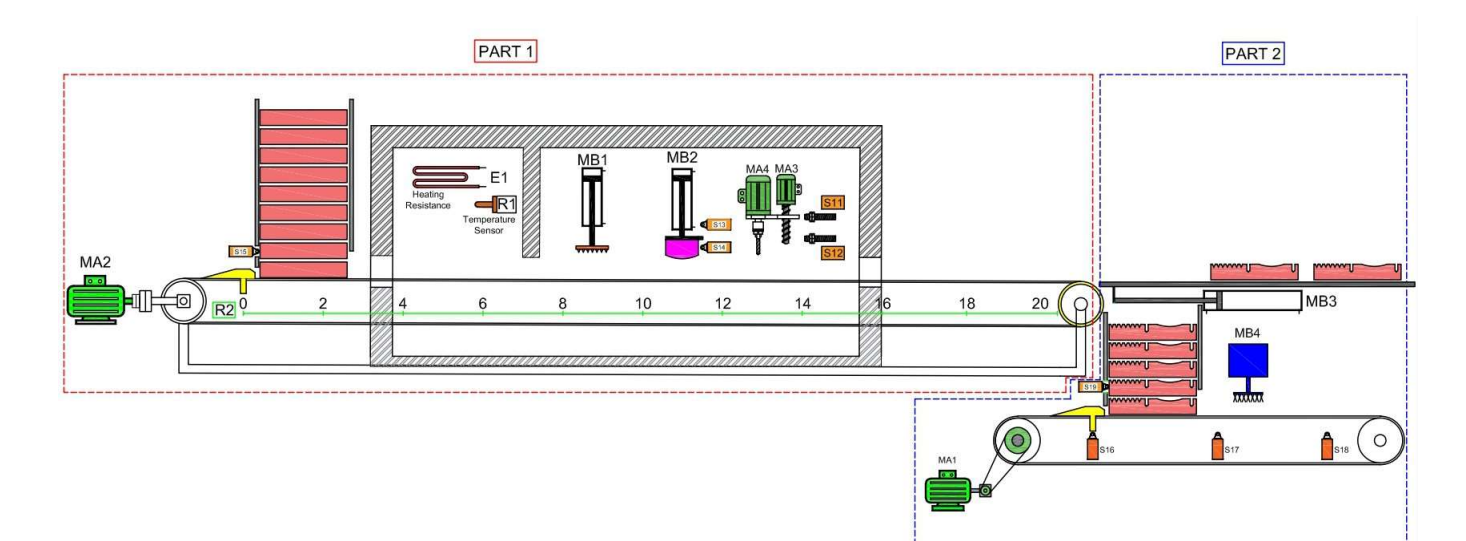

### Legend:

- MA1: Belt 2 motor
- MA2: Belt 1 motor
- MA3: Vertical movement motor
- MA4: Drilling motor
- MB1: Valve/Cylinder
- MB2: Valve/Cylinder
- MB3: Valve/Cylinder
- MB4: Kleaning Product Valve
- E1: Heating Resistance
- R1: Temperature sensor

### R2: Belt 1 Position

- S11: MA3 Platform UP
- S12: MA3 Platform DOWN
- S13: MB2 Cylinder is UP
- S14: MB2 Cylinder is DOWN
- S15: Sensor Pieces available
- **S16**: Belt 2 Left position switch
- S17: Belt 2 Middle position switch
- **S18**: Belt 2 Right position switch
- S19: Sensor Pieces available

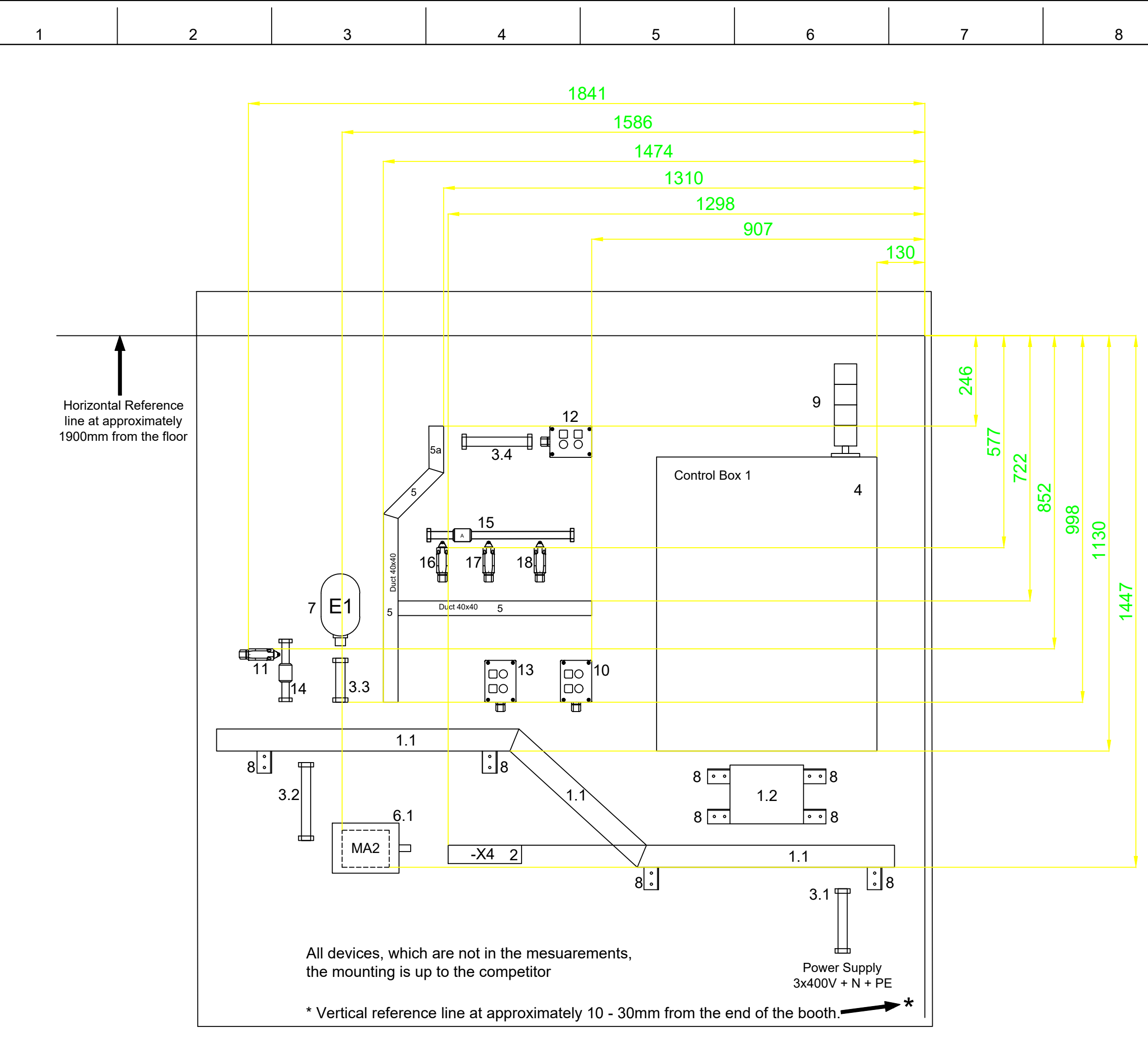

| $\begin{array}{cccccccccccccccccccccccccccccccccccc$ | <ul> <li>Mesh tray horizontal</li> <li>Mesh tray vertical</li> <li>Protective earth terminal (X4)</li> <li>Plastic tube VR20</li> <li>Plastic tube VR20</li> <li>Plastic tube VR20</li> <li>Plastic tube VR20</li> <li>Control Box (600x800)</li> <li>Duct 40x40mm</li> <li>Motor MA4</li> <li>Heater E1</li> <li>Wall Brackets</li> <li>Housing (P10, P11, P12, P13)</li> <li>Housing (S13, MB2)</li> <li>Limit switch (S15)</li> <li>Housing (MA4, MB1)</li> <li>Metal pipe ISO 20</li> <li>Metal pipe ISO 20</li> <li>Limit switch (S16)</li> <li>Limit switch (S17)</li> <li>Limit switch (S18)</li> </ul> |
|------------------------------------------------------|----------------------------------------------------------------------------------------------------|
|                                                      |                                                                                                    |
|                                                      |                                                                                                    |

### WALL INSTALLATION NOT ALL IN SCALE

|                                                                       | <sup>Skill:</sup> 19 | ) – Industrial | Control |              |       |   |             |
|-----------------------------------------------------------------------|----------------------|----------------|---------|--------------|-------|---|-------------|
|                                                                       | Design by: L         | odi Joyo Siswa | anto    |              |       |   |             |
| Worldskie BALI - 2023                                                 | Last Update: 1       | 7/02/2023      | Scale:  | Paper:<br>A3 | Page: | 1 | / 13        |
|                                                                       | Drawing Number       | LKSN_2023_     | _TP19PT | MODULE       | 1     |   | Rev:        |
| Test Project for the LKS NASIONAL 2023<br>Copyright @TutorialPLC 2023 | Description:         | LAYOUT         |         |              |       |   | Projection: |
| All Rights Reserved                                                   |                      |                |         |              |       |   |             |

10

9

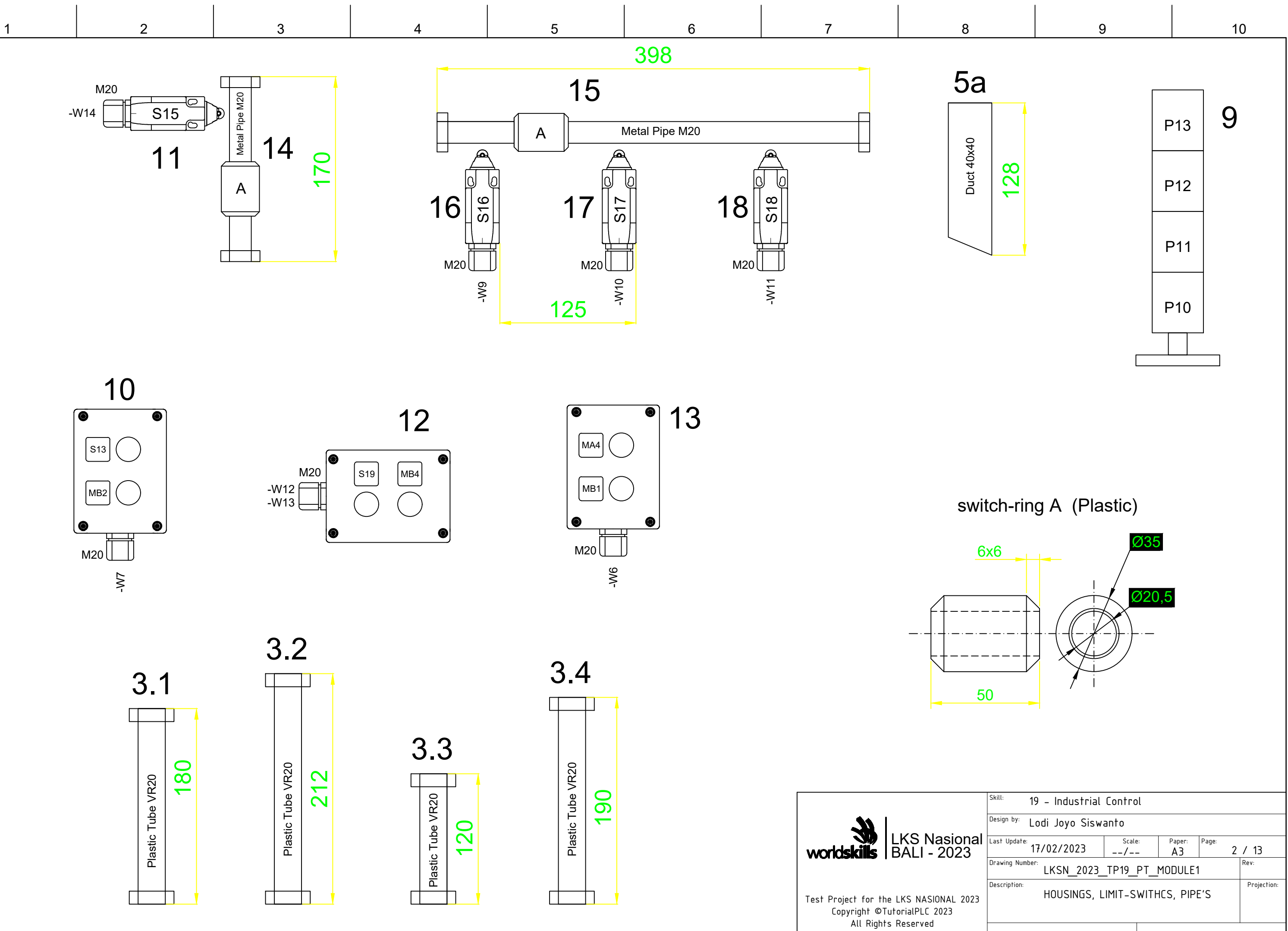

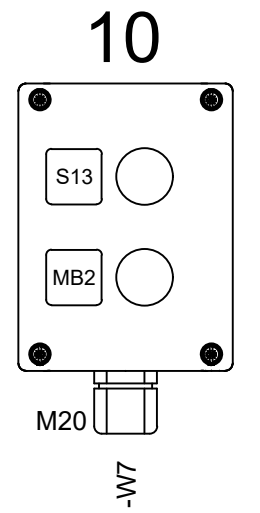

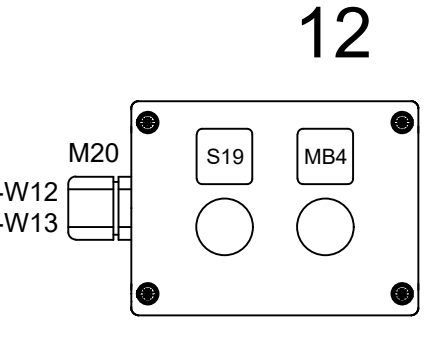

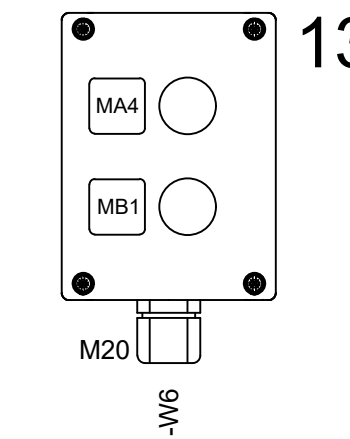

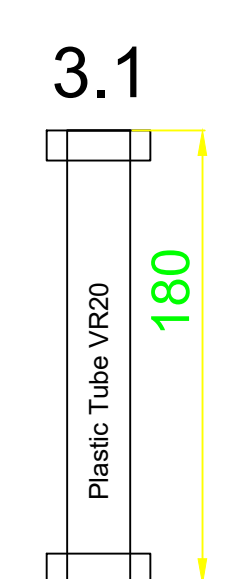

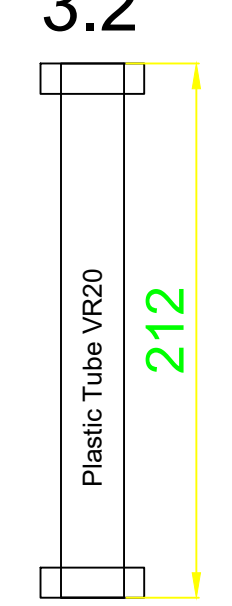

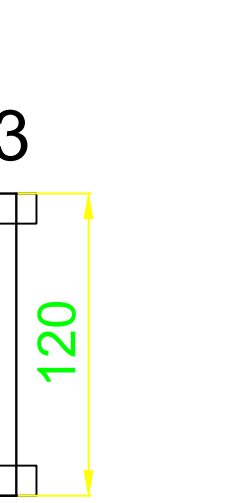

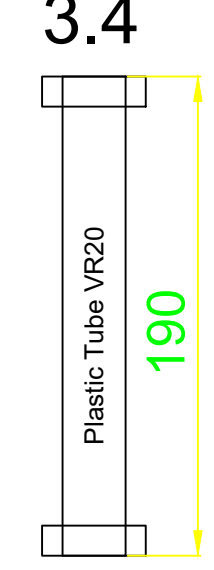

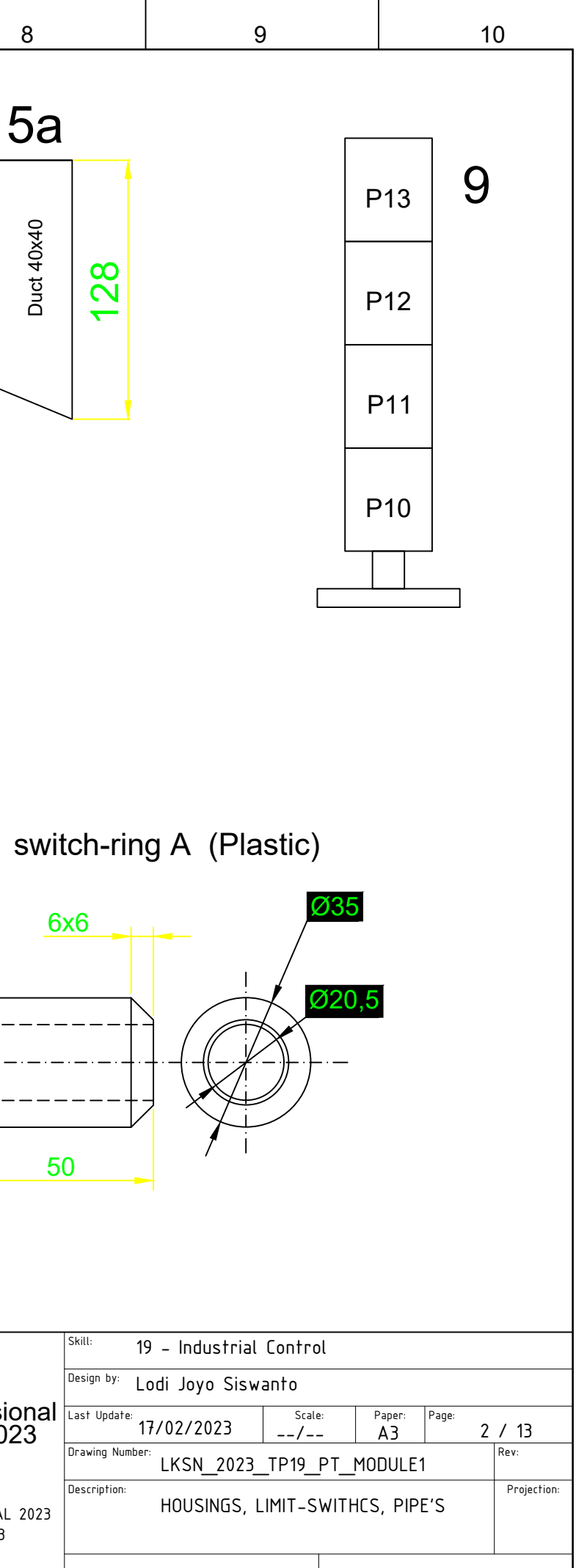

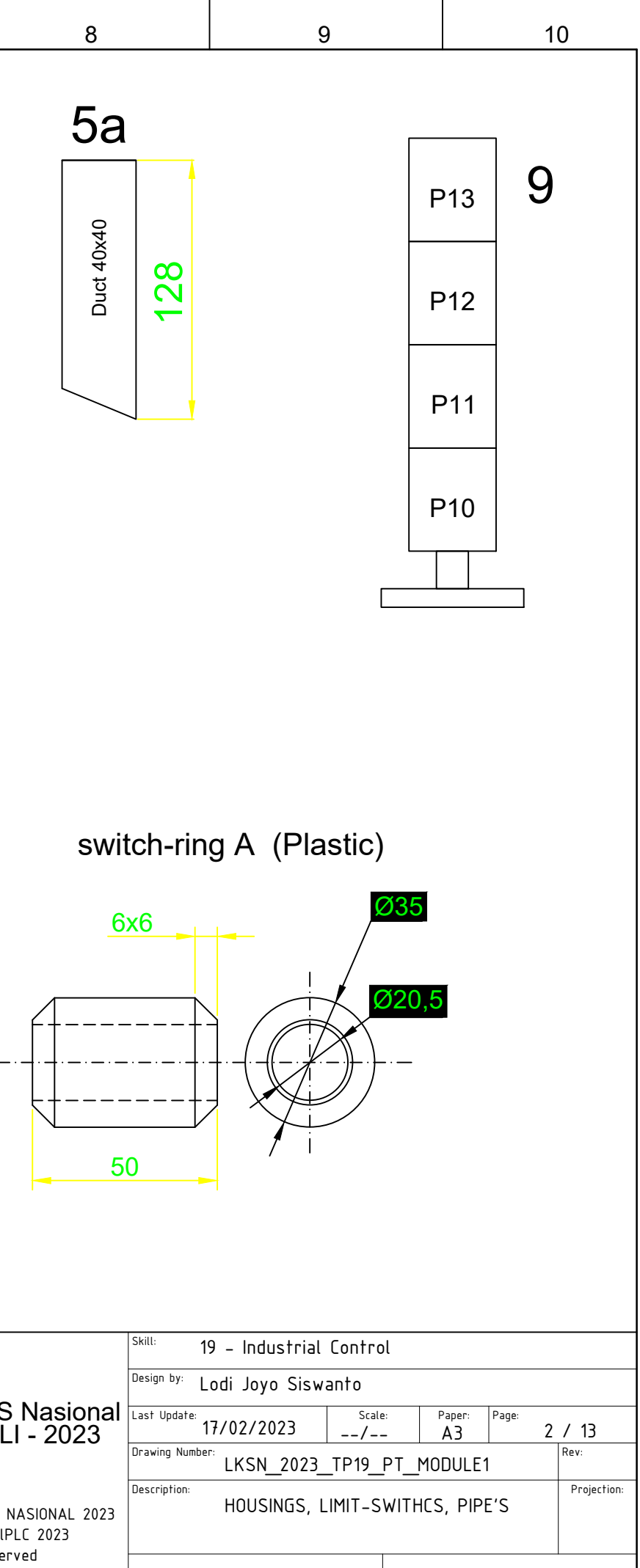

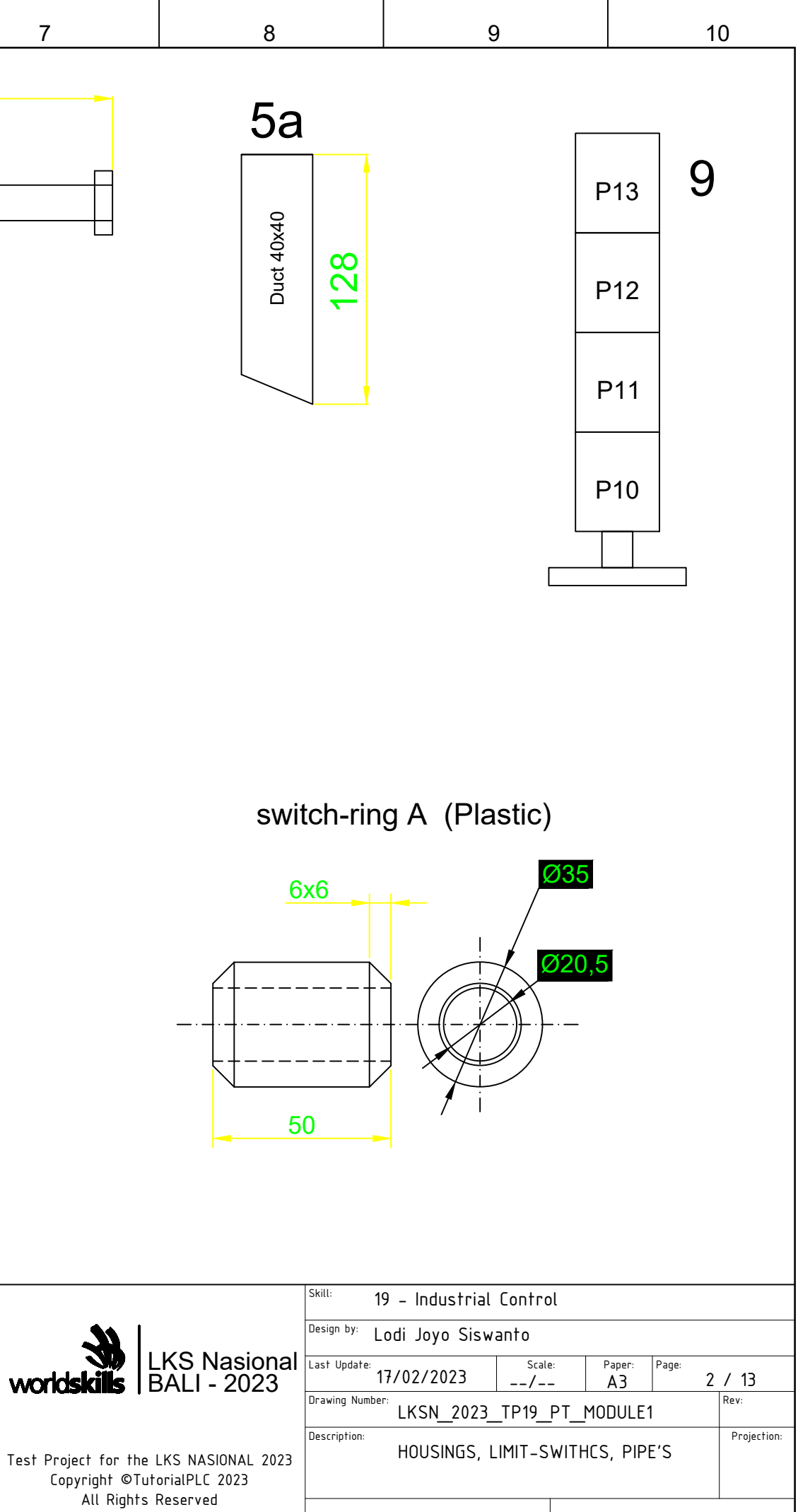

| 1 2 3 4 5 6 7 |   |   |   |   |   |   |   |   |
|---------------|---|---|---|---|---|---|---|---|
|               | 1 | 2 | 3 | 4 | 5 | 6 | 7 | 8 |

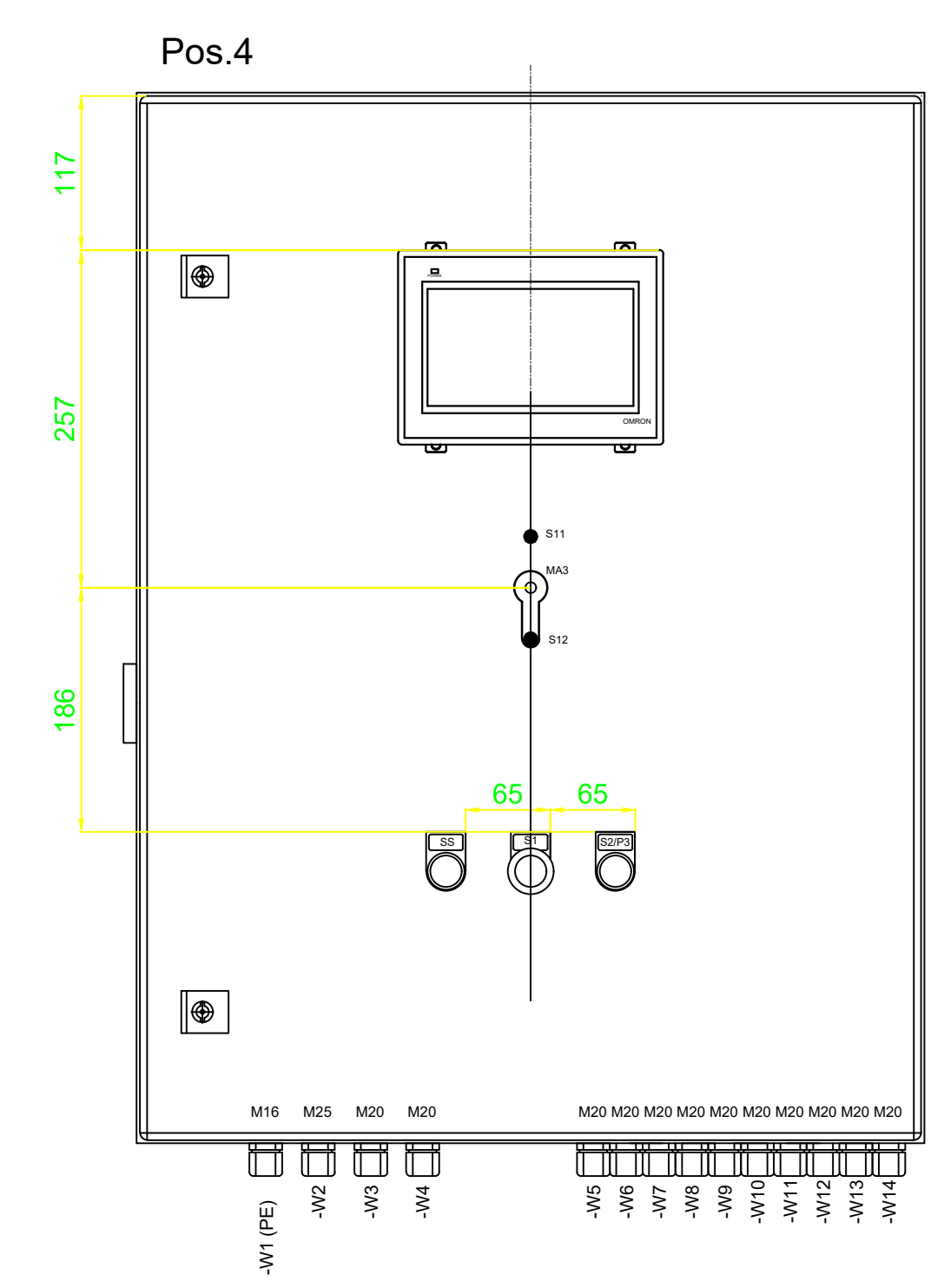

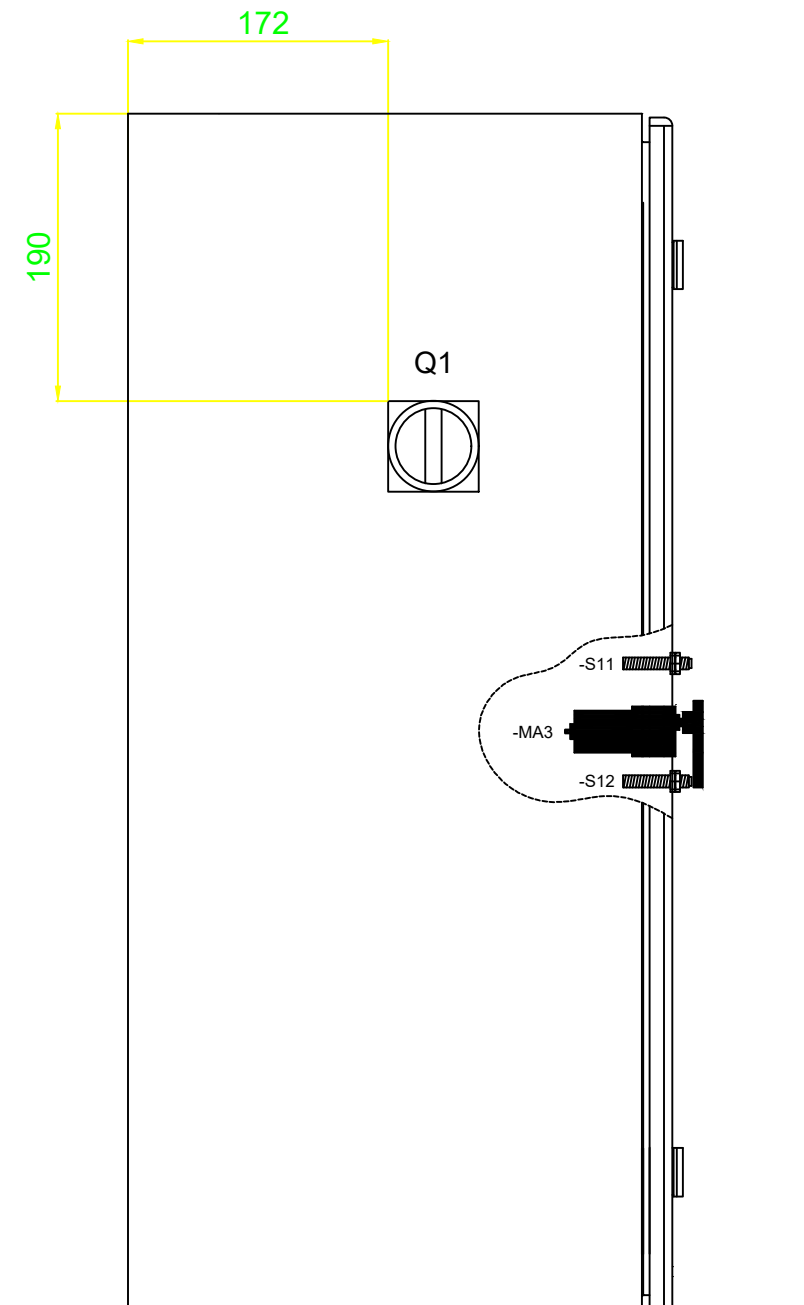

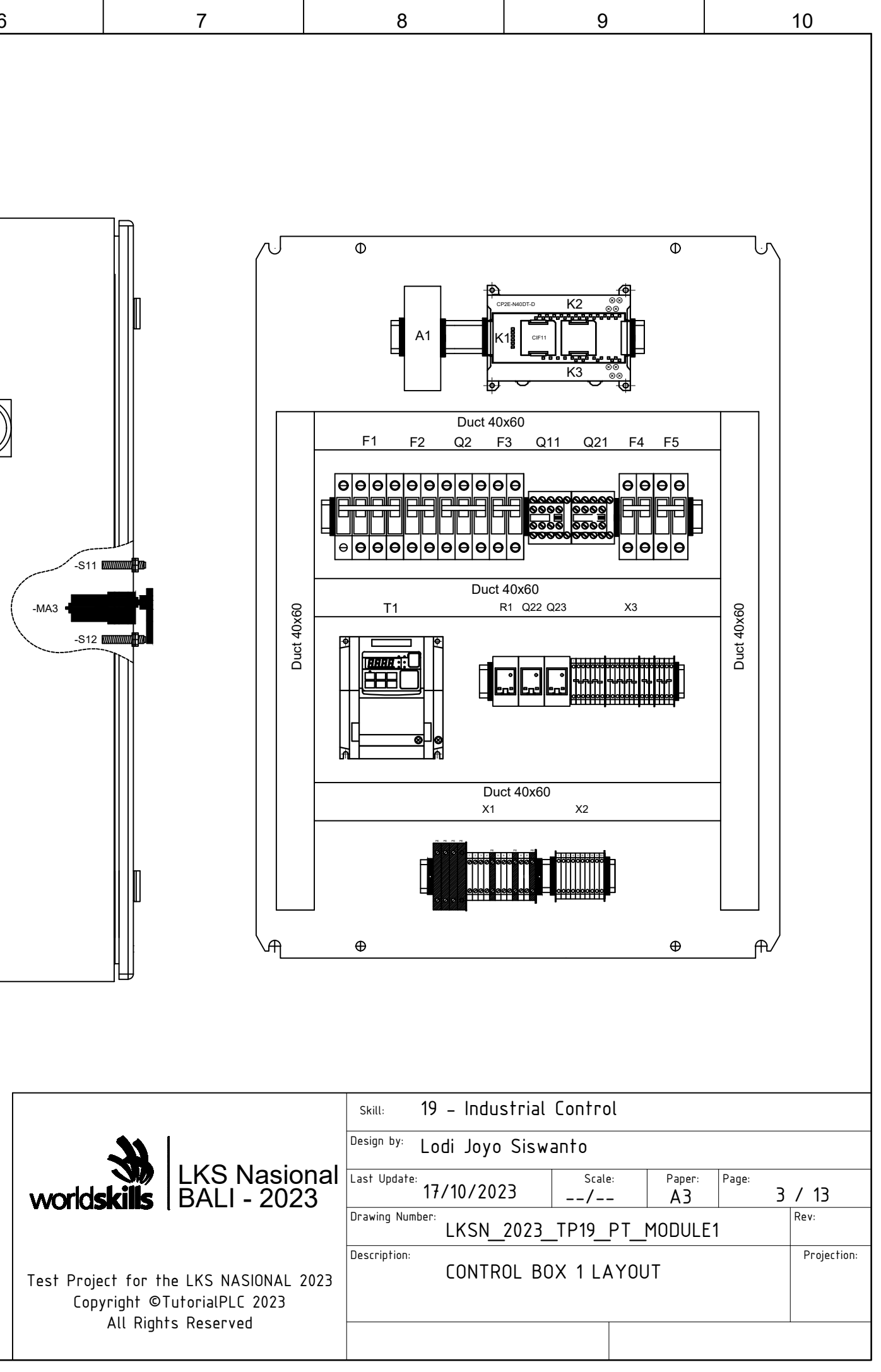

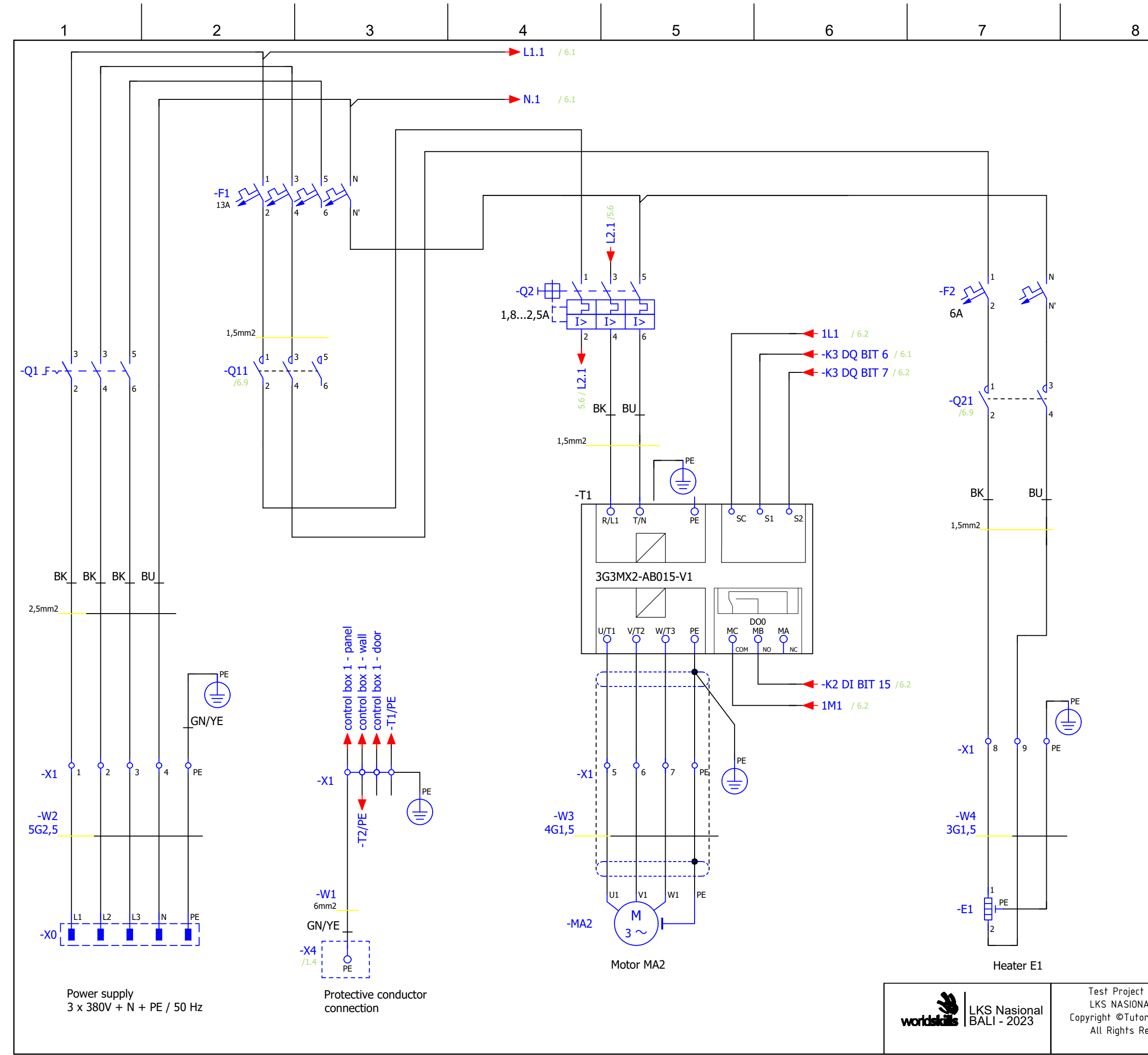

|                    | -x4                     | Colors leg<br>BN = brov<br>WH = whi<br>BU = blue<br>BK = blac<br>GN/YE = g | jend:<br>vn<br>te<br>k<br>green/yellow |
|--------------------|-------------------------|----------------------------------------------------------------------------|----------------------------------------|
| for the<br>AL 2023 | Control Box 1           | rol Box 1 Date:<br>17-02-2023                                              |                                        |
| eserved            | Draw by:<br>Lodi Joyo S | Scale:<br>_/_                                                              | Pages:<br>4/13                         |

control box 1 - panel
 Mesh Tray Vertical
 Mesh Tray Horizontal
 -T2/PE

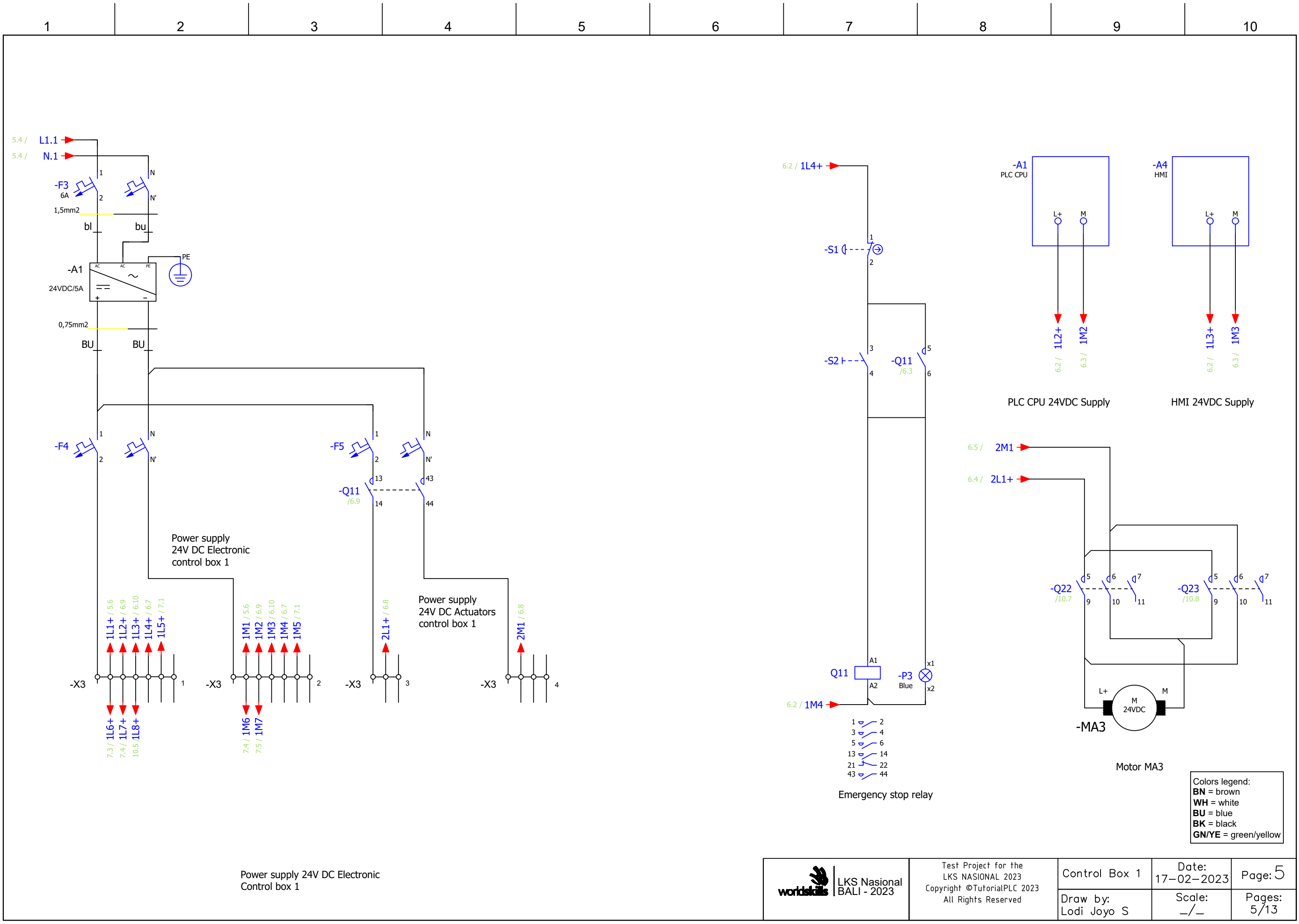

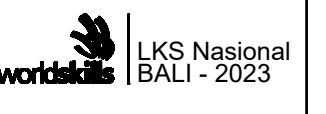

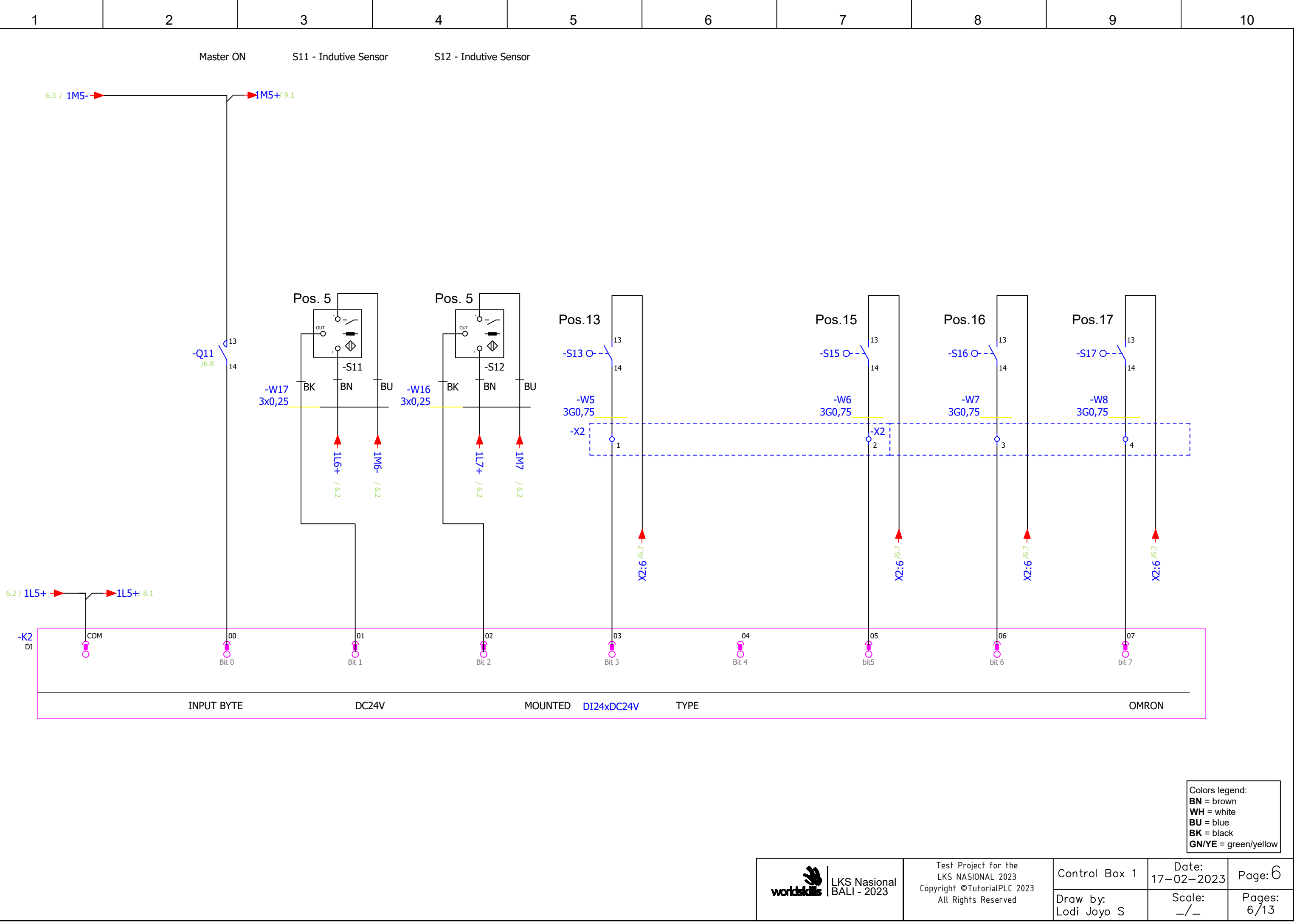

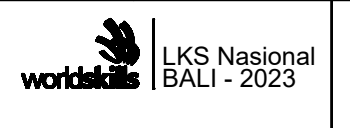

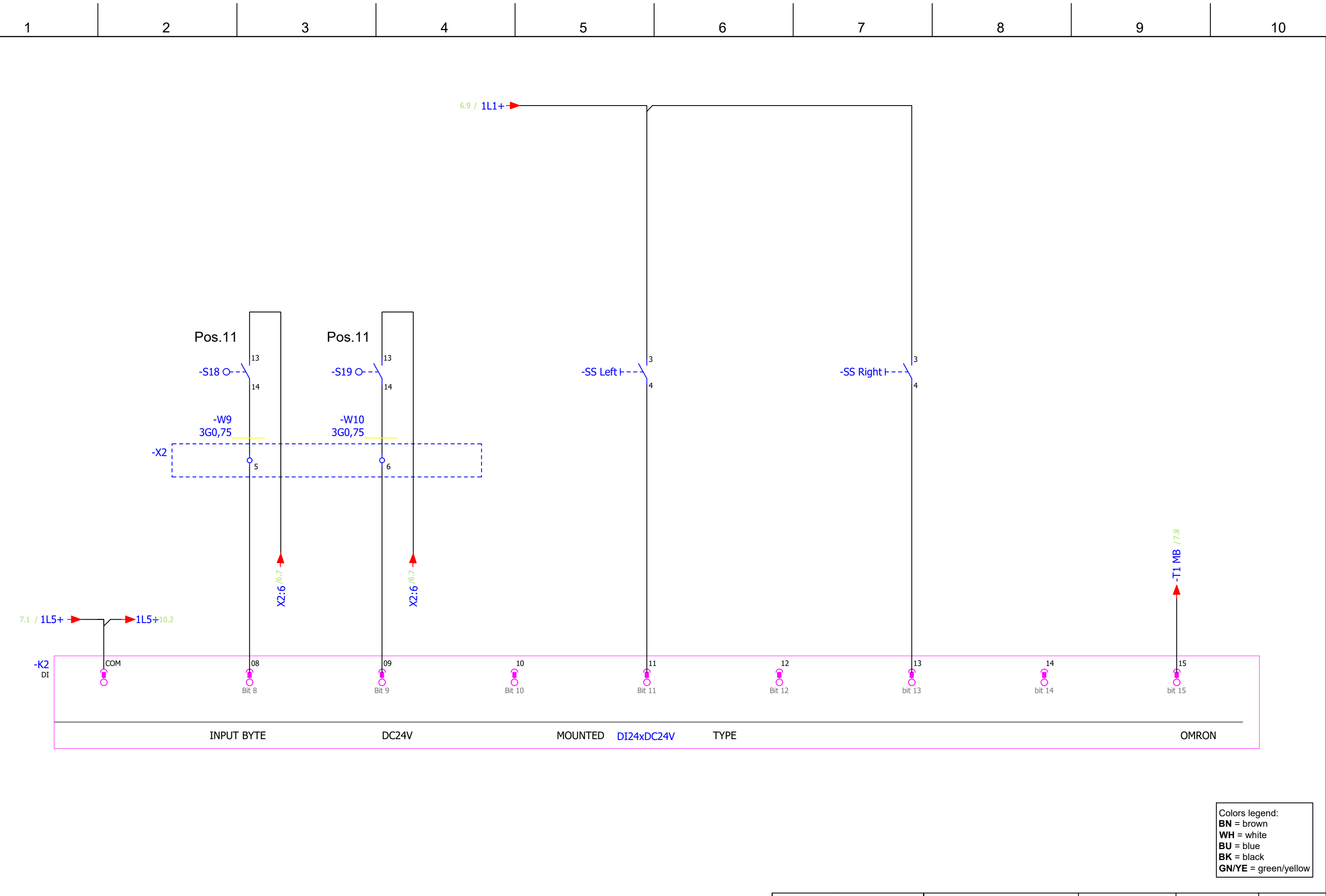

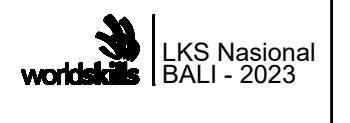

| for the<br>NL 2023<br>rialPLC 2023<br>eserved | Control Box 1           | Date:<br>17-02-2023 | Page: 7        |  |
|-----------------------------------------------|-------------------------|---------------------|----------------|--|
|                                               | Draw by:<br>Lodi Joyo S | Scale:<br>_/_       | Pages:<br>7/13 |  |

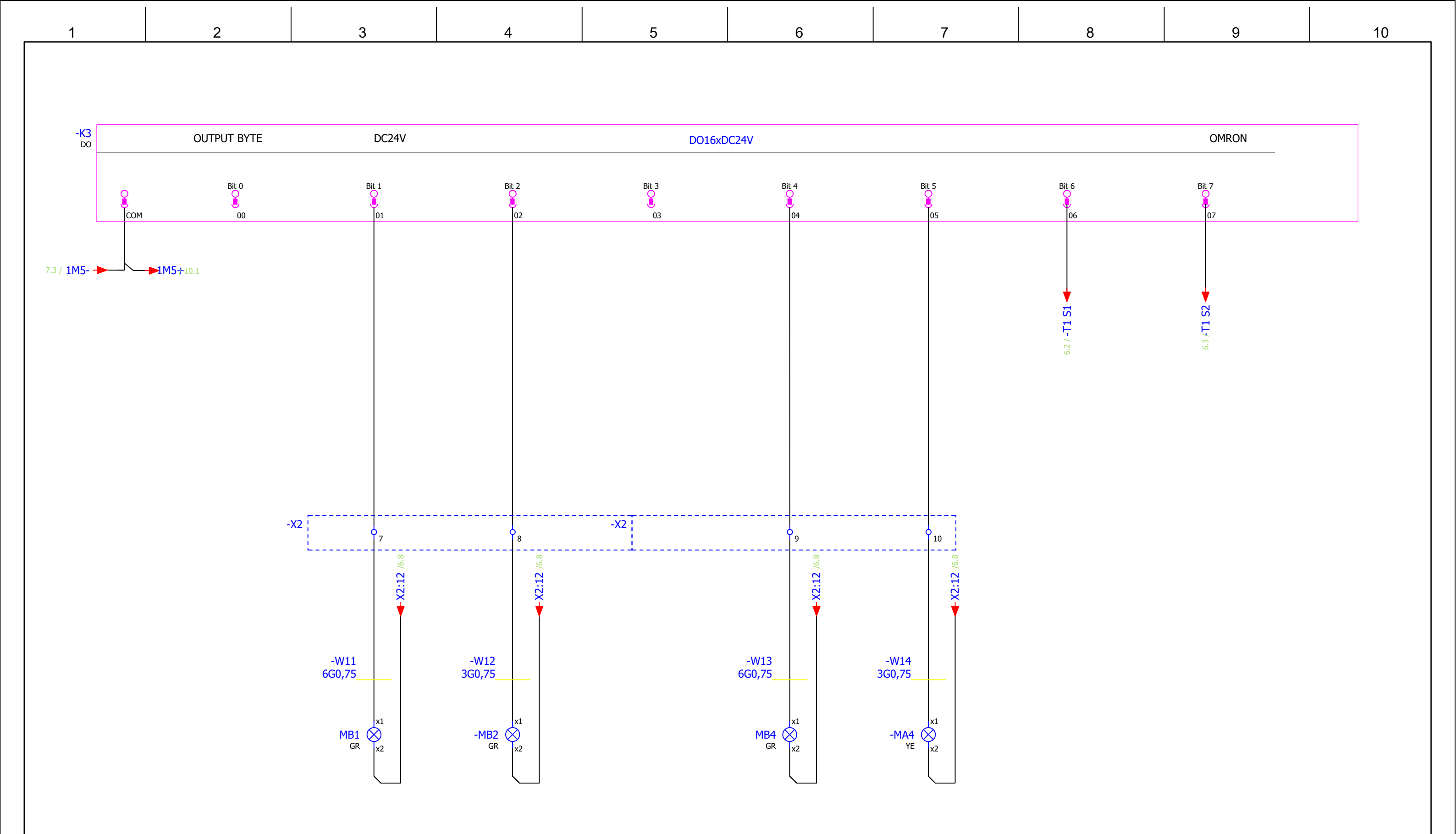

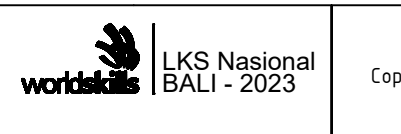

Colors legend: BN = brown WH = white BU = blue BK = black GN/YE = green/yellow

| for the<br>L 2023<br>ialPLC 2023<br>served | Control Box 1           | Date:<br>17-02-2023 | Page: 8        |
|--------------------------------------------|-------------------------|---------------------|----------------|
|                                            | Draw by:<br>Lodi Joyo S | Scale:<br>_/_       | Pages:<br>8/13 |

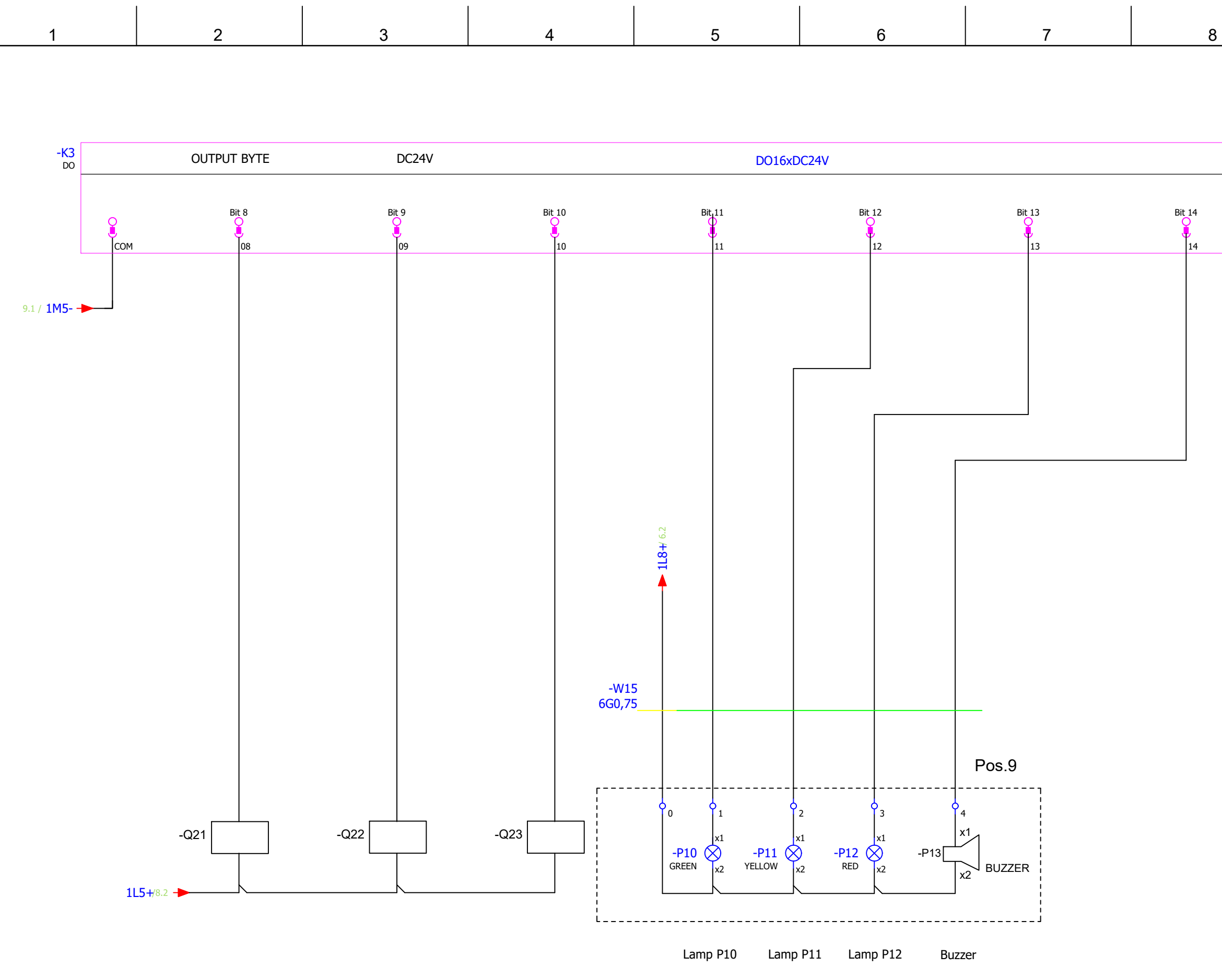

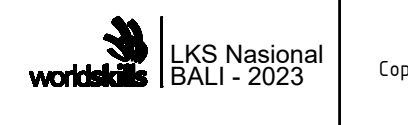

| 9      |      | 10 |  |
|--------|------|----|--|
|        |      |    |  |
|        |      |    |  |
| OMRON  | <br> |    |  |
| Bit 15 |      |    |  |

15

Colors legend: BN = brown WH = white BU = blue BK = black GN/YE = green/yellow

| for the<br>NL 2023<br>ialPLC 2023<br>eserved | Control Box 1           | Date:<br>17-02-2023 | Page: 9        |
|----------------------------------------------|-------------------------|---------------------|----------------|
|                                              | Draw by:<br>Lodi Joyo S | Scale:<br>_/_       | Pages:<br>9/13 |

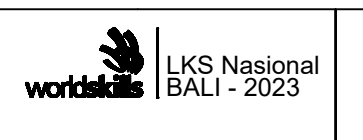

Test Project f LKS NASIONAI Copyright ©Tutori All Rights Res

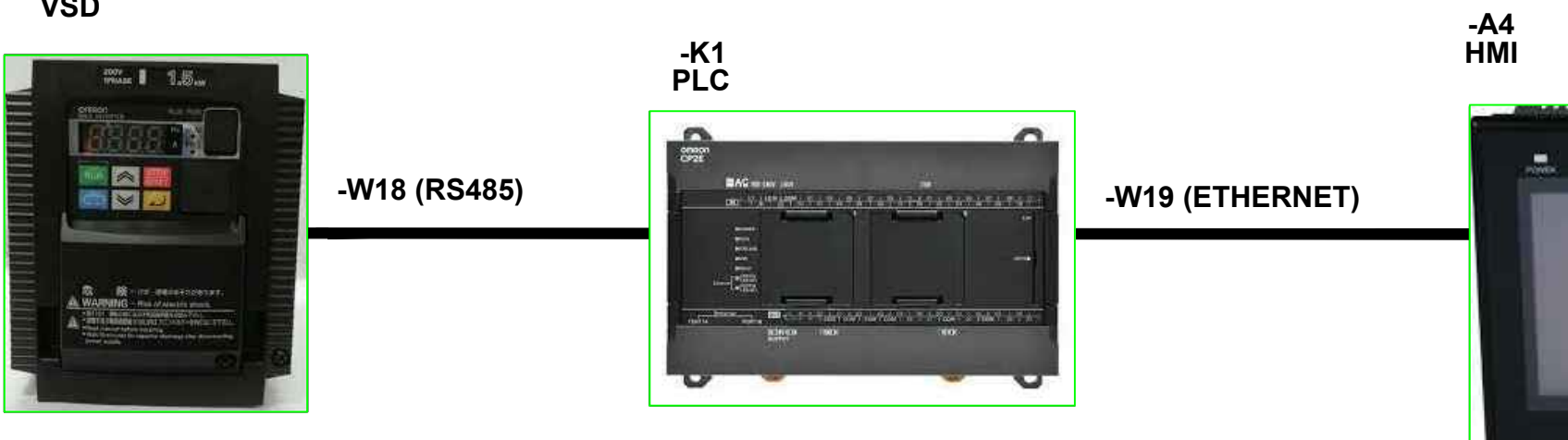

-T1 VSD

| 1 | 2 | 3 | 4 | 5 | 6 | 7 |  |
|---|---|---|---|---|---|---|--|
|   |   |   |   |   |   |   |  |

|  | - |  |
|--|---|--|

9

8

| for the<br>AL 2023<br>rialPLC 2023<br>eserved | Network Layout          | Date:<br>17-02-2023 | Page: 10        |
|-----------------------------------------------|-------------------------|---------------------|-----------------|
|                                               | Draw by:<br>Lodi Joyo S | Scale:<br>_/_       | Pages:<br>10/13 |

10

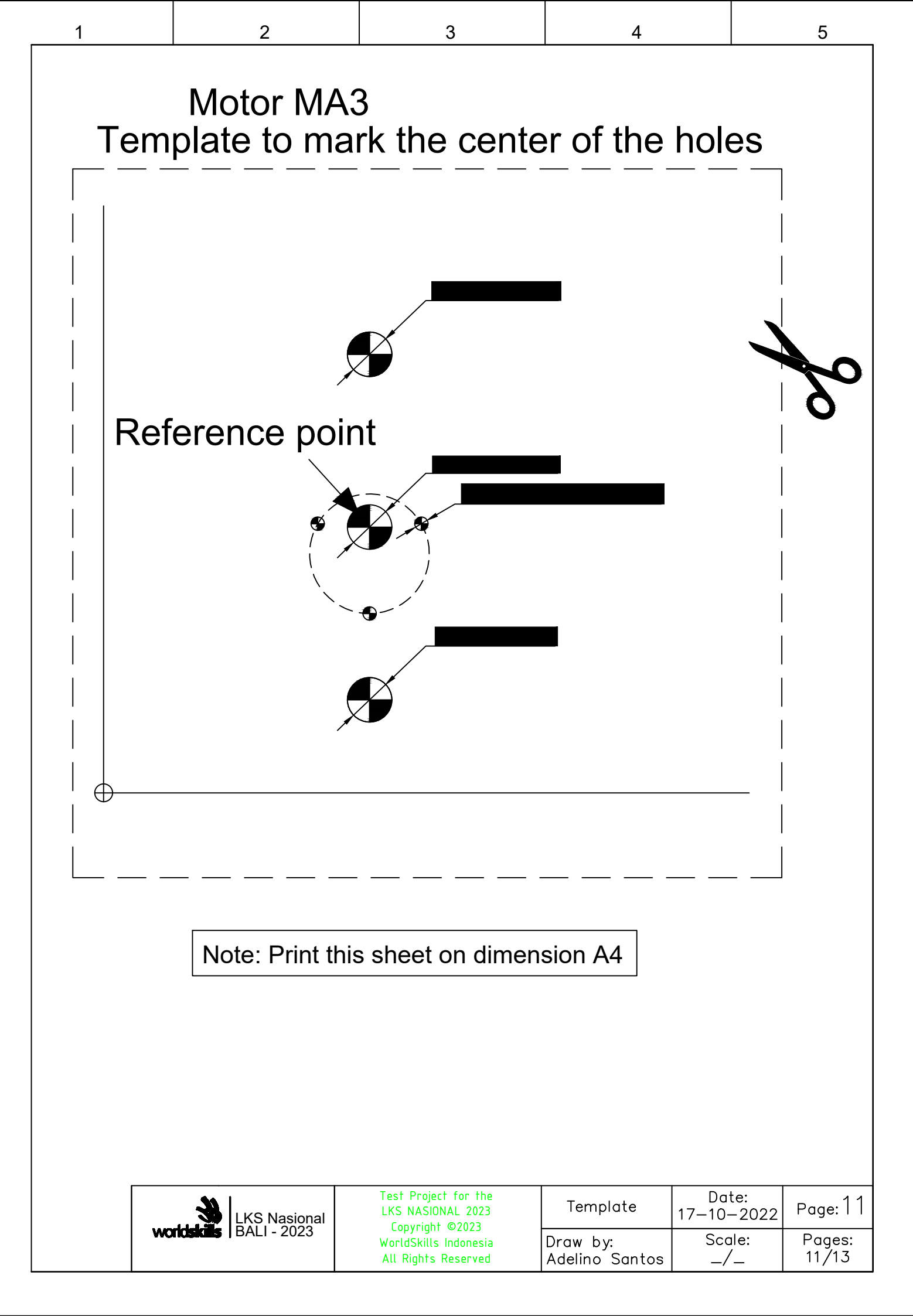

| 1 | 2                           | 3                                                                                                    | 4                                                        | 5        |
|---|-----------------------------|----------------------------------------------------------------------------------------------------|----------------------------------------------------------|----------|
|   | swi<br>Made in              | tch-ring short<br>plastic, nylon                                                                             | (B )<br>or teflon                                        |          |
|   |                             |                                                                                                    |                                                          |          |
|   |                             |                                                                                                    |                                                          |          |
|   | LKS Nasional<br>BALI - 2023 | Test Project for the<br>LKS NASIONAL 2023<br>Copyright ©2023<br>WorldSkills Indonesia<br>All Rights Reserved | Switch Ring Do<br>17–02<br>Draw by: Sc<br>Lodi Joyo S –, | Ite:<br> |

| 1  | 2                                     | 3                                                               | 4                             | 5                                       |
|----|---------------------------------------|-----------------------------------------------------------------|-------------------------------|-----------------------------------------|
|    |                                       | R6                                                              | Motor Piece                   |                                         |
| wo | LKS Nasional<br>dskills   BALI - 2023 | Copyright ©2023<br>WorldSkills Indonesia<br>All Rights Reserved | Draw by: Sc<br>Lodi Joyo S _/ | -2023 + age: +<br>ale: Pages:<br>/_ 1/1 |

## **PLC - INPUTS**

| <u>IN</u>            | <u>PUT</u> | ADDRESS                   | SYMBOL   | FUNCTION                        |            |
|----------------------|------------|---------------------------|----------|---------------------------------|------------|
| I                    | 0          |                           | Q11      | MASTER ON                       |            |
| Ι                    | 1          |                           | S11      | MA3 Platform UP                 |            |
| I                    | 2          |                           | S12      | MA3 Platform UP                 |            |
| I                    | 3          |                           | S13      | MB2 Cylinder is UP              |            |
| Ι                    | 4          |                           |          |                                 |            |
| Ι                    | 5          |                           | S15      | Sensor Pieces available         |            |
| Ι                    | 6          |                           | S16      | Belt 2 – Left position switch   |            |
| Ι                    | 7          |                           | S17      | Belt 2 – Middle position switch |            |
| Ι                    | 8          |                           | S18      | Belt 2 – Right position switch  |            |
| Ι                    | 9          |                           | S19      | Sensor Pieces available         |            |
| Ι                    | 10         |                           |          |                                 |            |
| Ι                    | 11         |                           | SS LEFT  | Manual Mode                     |            |
| Ι                    | 12         |                           |          |                                 |            |
| I                    | 13         |                           | SS RIGHT | Auto Mode                       |            |
| I                    | 14         |                           |          |                                 |            |
| Ι                    | 15         |                           | T1 MB    | Inverter Signal                 |            |
|                      |            |                           |          |                                 |            |
|                      |            |                           |          |                                 |            |
| LKS                  | NATIONA    | L_2022_MP_AC <sup>-</sup> | r        | TR                              | ADE 19     |
| INDUSTRIAL - CONTROL |            | CONTROL                   | PLC - I  | NPUTS                           | PAGE<br>12 |

## PLC - OUTPUTS

| <u>00</u>            | <u>TPUT</u> | ADDRESS     | <u>COLOR</u> | <u>SYMBOL</u> | <b>FUNCTION</b>     |            |
|----------------------|-------------|-------------|--------------|---------------|---------------------|------------|
| Q                    | 0           |             |              |               |                     |            |
| Q                    | 1           |             | GREEN        | MB1           | Valve/Cylinder      |            |
| Q                    | 2           |             | GREEN        | MB2           | Valve/Cylinder      |            |
| Q                    | 3           |             |              |               |                     |            |
| Q                    | 4           |             | GREEN        | MB4           | Valve/Cylinder      |            |
| Q                    | 5           |             | YELLOW       | MA2           | Belt 1 motor        |            |
| Q                    | 6           |             |              | -T1 S1        | Signal For Inverter |            |
| Q                    | 7           |             |              | -T1 S2        | Signal For Inverter |            |
| Q                    | 8           |             |              | Q21           |                     |            |
| Q                    | 9           |             |              | Q22           | MA3 CW              |            |
| Q                    | 10          |             |              | Q23           | MA3 CCW             |            |
| Q                    | 11          |             | GREEN        | P10           |                     |            |
| Q                    | 12          |             | YELLOW       | P11           |                     |            |
| Q                    | 13          |             | RED          | P12           |                     |            |
| Q                    | 14          |             | BUZZER       | P13           |                     |            |
| Q                    | 15          |             |              |               |                     |            |
|                      |             |             |              |               |                     |            |
|                      |             |             |              |               |                     |            |
| LKS                  | NATIONA     | L_2022_MP_A | СТ           |               | TR                  | ADE 19     |
| INDUSTRIAL - CONTROL |             |             |              | PLC - O       | UTPUTS              | PAGE<br>13 |

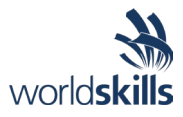

### SAFETY REPORT – COMMISSIONING

### Competitor

| Name /        | Country co                                  | ode          |                                                   |                                  |                                                             | Booth No.:                          |               |                      |
|---------------|---------------------------------------------|--------------|---------------------------------------------------|----------------------------------|-------------------------------------------------------------|-------------------------------------|---------------|----------------------|
| 1.            | Visual Ir                                   | nspec        | tion (mark with <b>v</b> )                        |                                  |                                                             |                                     |               |                      |
|               | Control box 1                               |              |                                                   | (Complete, all                   | (Complete, all ducts closed and all equipment's identified) |                                     |               |                      |
|               | Control b                                   | box 2        |                                                   | (Complete, all                   | ducts close                                                 | ed and all equip                    | ment's ident  | tified)              |
|               | Protectiv                                   | ve ear       | th terminal                                       | (all metal cabl<br>and doors cor | e tray conn<br>nected to t                                  | ected to X4,and<br>he earth)        | d control bo> | kes panel, side wall |
|               | Plant Ins                                   | tallati      | on                                                | All devices and                  | d housings f                                                | fixed and all eq                    | uipment's id  | entified             |
|               | Power Su                                    | upply        | OFF                                               | Power socket                     | (-X0) is disc                                               | connect (OFF)                       |               |                      |
| 2.            | Low Imp                                     | edan         | ce Testing                                        |                                  |                                                             |                                     |               |                      |
| Prepara       | tion for tes                                | sting        | ightarrow Equipment low im                        | npedance test val                | ue:                                                         |                                     |               | Ω                    |
| Cont          | rol Box 1                                   |              |                                                   |                                  | Contro                                                      | l Box 2                             |               |                      |
| - X0          | / PE                                        | >            | -X1/PE                                            | Ω                                | - X0 / PE                                                   | >                                   | -X3/PE        | Ω                    |
| - X0          | / PE                                        | >            | Panel                                             | Ω                                | - X0 / PE                                                   | >                                   | Panel         | Ω                    |
| - X0          | / PE                                        | >            | Side Wall                                         | Ω                                | - X0 / PE                                                   | >                                   | Side Wall     | Ω                    |
| - X0          | / PE                                        | >            | Door                                              | Ω                                | - X0 / PE                                                   | >                                   | Door          | Ω                    |
| - X0          | / PE                                        | >            | T2 Metal Frame                                    | Ω                                |                                                             |                                     |               |                      |
| - X0          | / PE                                        | >            | VSD Metal Frame                                   | Ω                                |                                                             |                                     |               |                      |
| Wall          | Installati                                  | on:          |                                                   |                                  |                                                             |                                     |               |                      |
| - X0          | / PE                                        | >            | - X4                                              |                                  |                                                             |                                     | Ω             |                      |
| - X0          | / PE                                        | >            | Horizontal Metal Cable                            | e Tray                           |                                                             |                                     | Ω             |                      |
| - X0          | / PE                                        | >            | Vertical Metal Cable Tr                           | ау                               |                                                             |                                     | Ω             |                      |
| - X0          | / PE                                        | >            | Motor MA1 Frame                                   |                                  |                                                             |                                     | Ω             |                      |
| - X0          | / PE                                        | >            | Motor MA2 Frame                                   |                                  |                                                             |                                     | Ω             |                      |
| <b>3. Pow</b> | er and Co<br>mpetitor i                     | mmis<br>nust | sioning<br>Allowed onl<br>wear safety glasses, lo | ly in the present                | <mark>ce of an ex</mark><br>insulation                      | <b>(pert group</b><br>gloves during | g testing an  | d voltage test.      |
| 3.1 - T       | esting: Re                                  | sidua        | l Current Device (RCD                             | ) by Test Buttor                 | 1                                                           | 0                                   | <u> </u>      |                      |
|               | Function                                    | OK           |                                                   |                                  | D Fu                                                        | unction Not C                       | νK            |                      |
| Turn OF       | F: -Q1 / -F                                 | 1/-Q         | 2 / -Q3 / -F2 / - F3, on th                       | e Control Box 1                  |                                                             |                                     |               |                      |
| Plug in I     | Power Sock                                  | et (X        | D)                                                |                                  |                                                             |                                     |               |                      |
| Turn Po       | I urn Power ON, on the distribution cabinet |              |                                                   |                                  |                                                             |                                     |               |                      |
| 5.2 - V       |                                             | asur         |                                                   | 2300 /4000                       | ±10%                                                        |                                     |               |                      |
| - ,           | $\times 1 / 12$                             |              | > - X1/N                                          | v                                | ,                                                           |                                     |               |                      |
| - 2           | лт / L2<br>X1 / L3                          |              | > - X1 / N                                        | v                                | ,                                                           |                                     |               |                      |
| - 2           | ,<br>X1/L1                                  |              | > - X1/L2                                         | V                                | ,                                                           |                                     |               |                      |
| - 2           | X1/L1                                       |              | > - X1 / L3                                       | V                                | ,                                                           |                                     |               |                      |

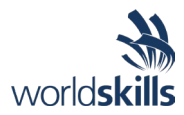

| - X              | (1/L2                                                                          | >                 | - X1 / L3     | V |                                             |  |  |
|------------------|--------------------------------------------------------------------------------|-------------------|---------------|---|---------------------------------------------|--|--|
| 3.3 – E          | mergency Fu                                                                    | nction:           |               |   |                                             |  |  |
| Turn ON          | Turn ON: -Q1 / -F1 / -Q2 / -Q3 / -F2 / - F3 / -F4 and -A1 on the Control Box 1 |                   |               |   |                                             |  |  |
|                  | Press S2 $\rightarrow$                                                         | <b>-Q11</b> and - | -Q12 turns ON |   | Press S1_A / S1_B → -Q11 and -Q12 turns OFF |  |  |
| For the accuracy |                                                                                |                   |               |   |                                             |  |  |

| Signature by Competitor | Signature by Expert | Signature by Expert | Signature by Expert |
|-------------------------|---------------------|---------------------|---------------------|
| Date: / /               | C.C                 | C.C                 | C.C                 |

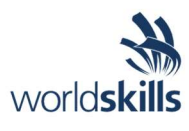

# Test Project

## Industrial Control

Module B - Programming

Submitted by: Lodi Joyo Siswanto

LKSN2023\_TP19\_M2\_introduction\_Pre\_en

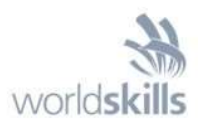

## **Module B – Programming**

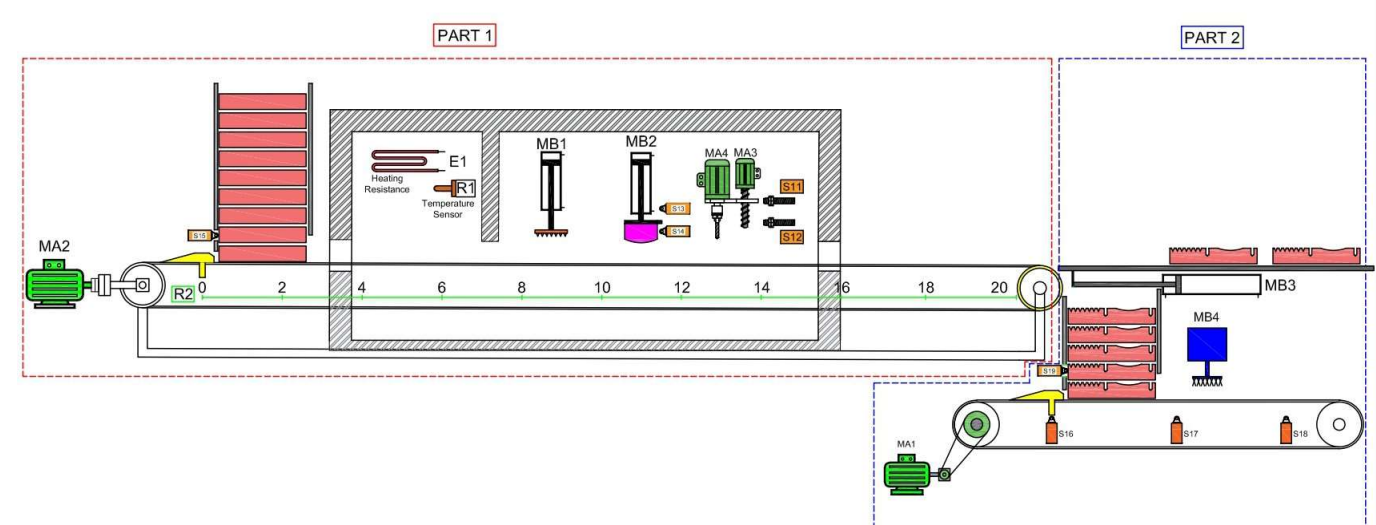

On this projects intended to simulate the operation of the following production machine:

#### Legend:

- MA1: Belt 2 motor
- MA2: Belt 1 motor
- MA3: Vertical movement motor
- MA4: Drilling motor
- MB1: Valve/Cylinder
- MB2: Valve/Cylinder
- MB3: Valve/Cylinder
- **MB4:** Cleaning Product Valve
- E1: Heating Resistance
- R1: Temperature sensor

- R2: Belt 1 Position
- S11: MA3 Platform UP
- S12: MA3 Platform DOWN
- S13: MB2 Cylinder is UP
- S14: MB2 Cylinder is DOWN
- **S15:** Sensor Pieces available
- S16: Belt 2 Left position switch
- S17: Belt 2 Middle position switch
- S18: Belt 2 Right position switch
- S19: Sensor Pieces available

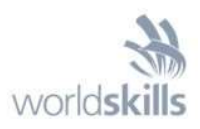

### HMI – Screen "MANUAL"

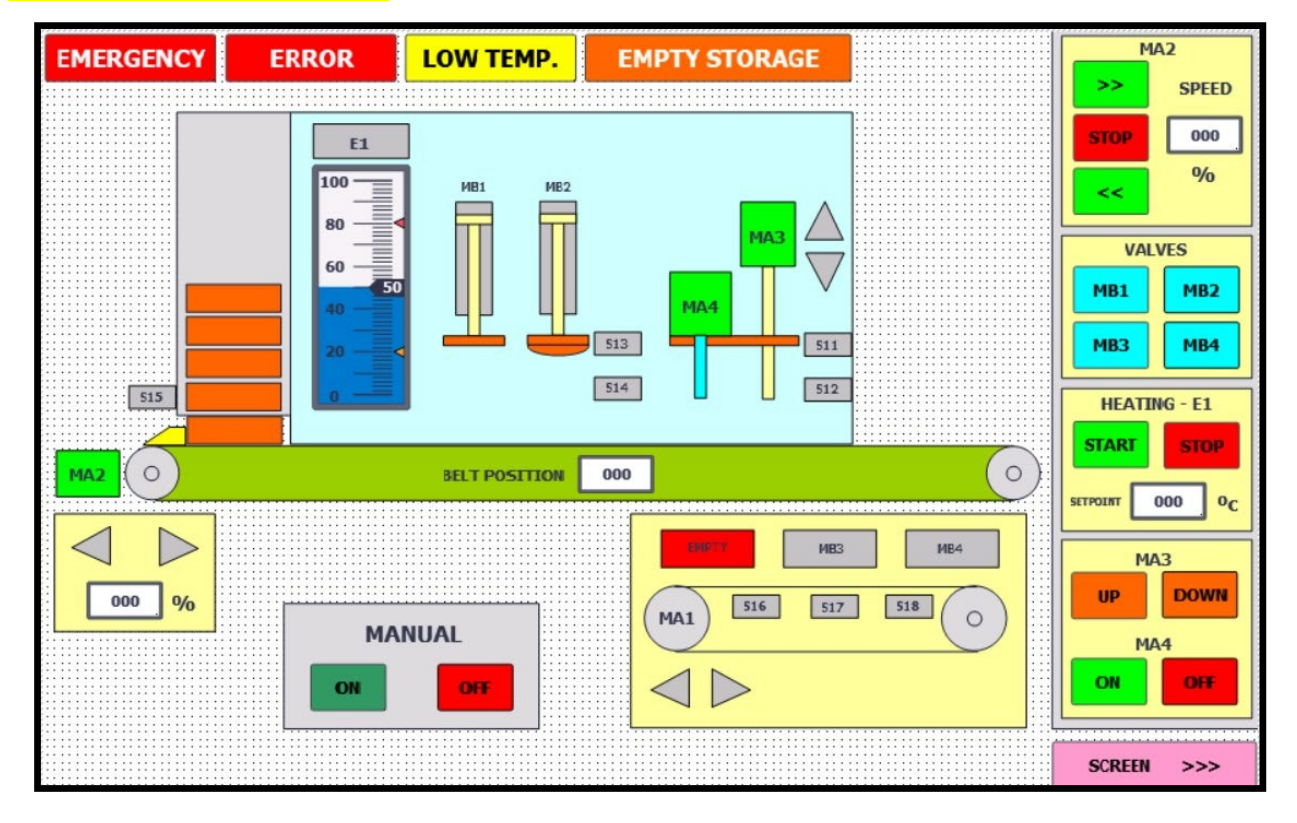

### HMI – Screen "AUTOMATIC"

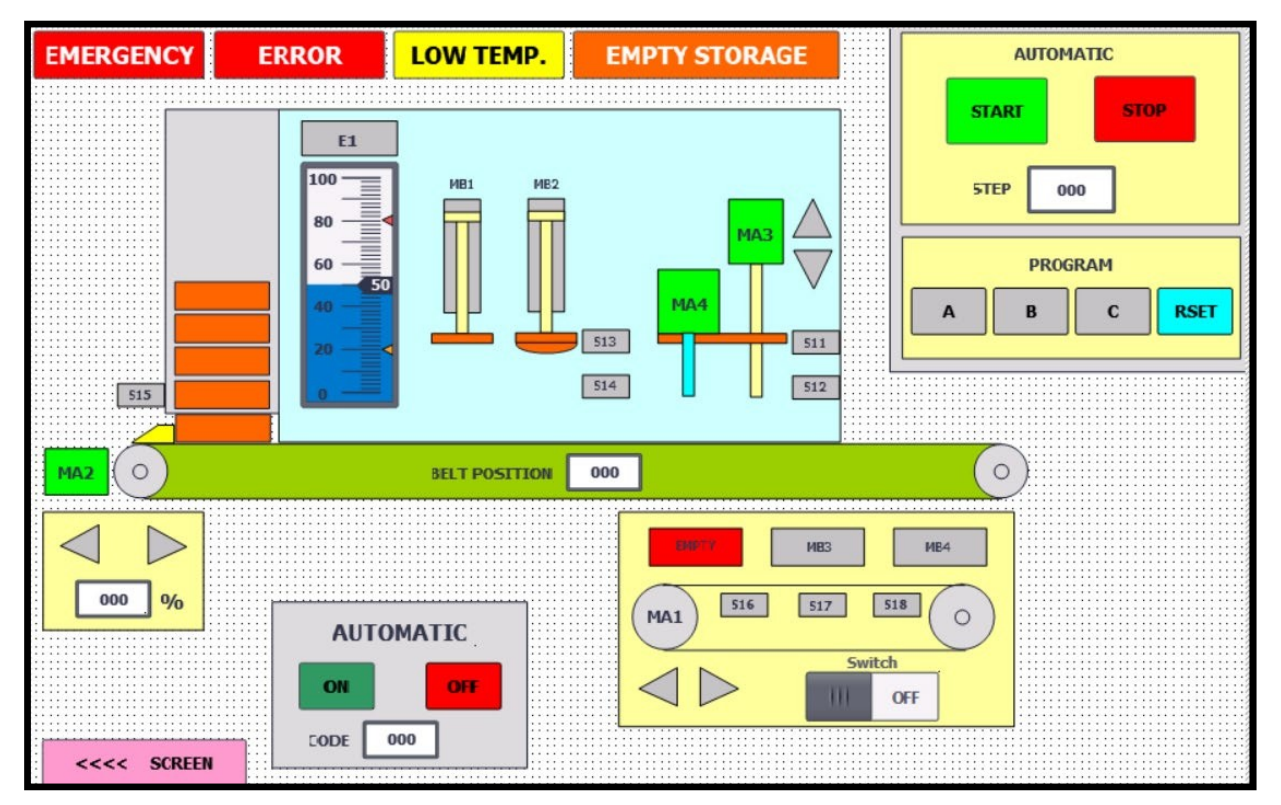

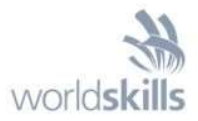

### VSD

The changes in speed and the 0-speed will be reached in 1 second. The ramps must be programmed in the variable speed device (VSD).

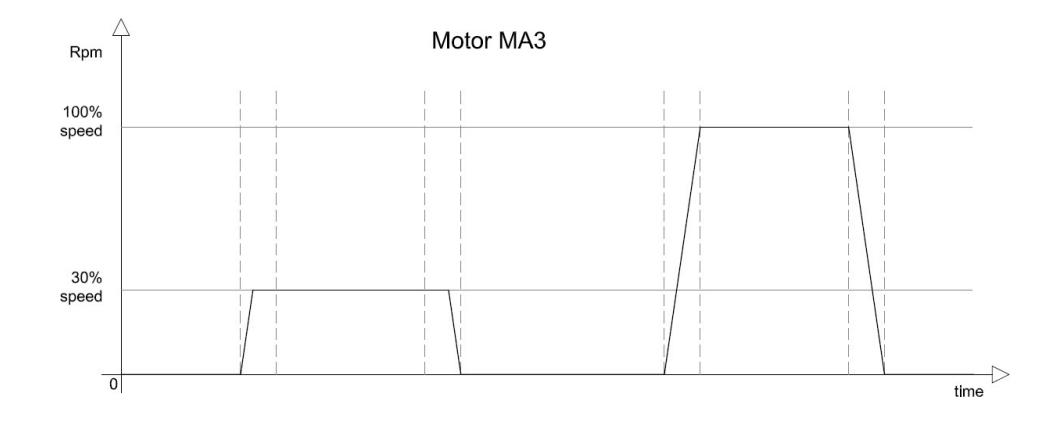

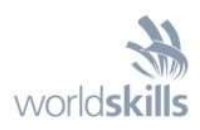

### **PLC Inputs/Outputs**

| SYMBOL           | TYPE | COMMENT                                                                     |  |
|------------------|------|-----------------------------------------------------------------------------|--|
| EMERG STOP       | BOOL | PLC - Input (-K3)                                                           |  |
| S15              | BOOL | PLC - Input (-K3)                                                           |  |
| ERROR            | BOOL | PLC - Input (-K3 Bit 2)                                                     |  |
| MB1              | BOOL | PLC - Output (-K3                                                           |  |
| MB2              | BOOL | PLC - Output (-K3                                                           |  |
| MB3              | BOOL | PLC - Output (-K3                                                           |  |
| P4               | BOOL | PLC - Output (-K3                                                           |  |
| P5               | BOOL | PLC - Output (-K3                                                           |  |
| MA1_RIGHT (Q13)  | BOOL | PLC - Output (-K3)                                                          |  |
| MA1_LEFT (Q14)   | BOOL | PLC - Output (-K3)                                                          |  |
| E1_OUT (T2_A1)   | BOOL | PLC - Output (-K3)<br>Output configured as PWM output (base frequency 15Hz) |  |
| R1 (K2:AI_CH0)   | INT  | PLC - Analog Input (-K2)                                                    |  |
| K2:AO_CH0        | INT  | PLC - Analog Output (-K2)                                                   |  |
| S11              | BOOL | ET200SP - Input (-K6)                                                       |  |
| S12              | BOOL | ET200SP - Input (-K6)                                                       |  |
| S13              | BOOL | ET200SP - Input (-K6)                                                       |  |
| S14              | BOOL | ET200SP - Input (-K6)                                                       |  |
| P10              | BOOL | ET200SP - Output (-K7)                                                      |  |
| P11              | BOOL | ET200SP - Output (-K7)                                                      |  |
| P12              | BOOL | ET200SP - Output (-K7)                                                      |  |
| P13              | BOOL | ET200SP - Output (-K7)                                                      |  |
| R2 (K8:AI-U_CH0) | INT  | ET200SP - Input (-K8)                                                       |  |
| K9:AQ-U_CH0      | INT  | ET200SP - Output (-K9)                                                      |  |
| MA3_UP (Q15)     | BOOL | ET200SP - IO-Link/Input (-K10)                                              |  |
| MA3_DOWN (Q16)   | BOOL | ET200SP - IO-Link/Input (-K10)                                              |  |
| S5               | BOOL | Sirius Act Module- Input (-A5)                                              |  |
| S4               | BOOL | Sirius Act Module - Input (-A5)                                             |  |
| S3_L             | BOOL | Sirius Act Module - Input (-A5)                                             |  |
| S3 R             | BOOL | Sirius Act Module - Input (-A5)                                             |  |
| P1               | BOOL | Sirius Act Module - Output (-A5)                                            |  |
| P2               | BOOL | Sirius Act Module - Output (-A5)                                            |  |
| S16              | BOOL | ET200Eco - Input (-A6)                                                      |  |
| S17              | BOOL | ET200Eco - Input (-A6)                                                      |  |
| S18              | BOOL | ET200Eco - Input (-A6)                                                      |  |
| S19              | BOOL | ET200Eco - Input (-A6)                                                      |  |
| MB4              | BOOL | ET200Eco - Output (-A6)                                                     |  |

worldskills

| MA2 SPEED | REAL | VSD (by Profinet) (-T1) |
|-----------|------|-------------------------|
| MA2_RIGHT | BOOL | VSD (by Profinet) (-T1) |
| MA2_LEFT  | BOOL | VSD (by Profinet) (-T1) |

### **Control HMI/PLC Variables**

| SYMBOL               | ТҮРЕ | COMMENT      |
|----------------------|------|--------------|
| AUTOMATIC            | BOOL | PLC-Variable |
| MANUAL               | BOOL | PLC-Variable |
| MANUAL_ON_SW         | BOOL | PLC-Variable |
| MANUAL_OFF_SW        | BOOL | PLC-Variable |
| AUTOMATIC_ON_SW      | BOOL | PLC-Variable |
| AUTOMATIC OFF SW     | BOOL | PLC-Variable |
| CODE                 | INT  | PLC-Variable |
| LOW_TEMP             | BOOL | PLC-Variable |
| E1_ON                | BOOL | PLC-Variable |
| SETPOINT             | INT  | PLC-Variable |
| HYSTERESIS           | INT  | PLC-Variable |
| TEMPERATURE          | INT  | PLC-Variable |
| POINT_ON             | INT  | PLC-Variable |
| POINT_OFF            | INT  | PLC-Variable |
| MA2_SW_R             | BOOL | PLC-Variable |
| MA2_STOP             | BOOL | PLC-Variable |
| MA2 SW L             | BOOL | PLC-Variable |
| MA2_SPEED_HMI        | BOOL | PLC-Variable |
| MB1_SW               | BOOL | PLC-Variable |
| MB2_SW               | BOOL | PLC-Variable |
| MB3_SW               | BOOL | PLC-Variable |
| MB4_SW               | BOOL | PLC-Variable |
| BELT_POSITION        | INT  | PLC-Variable |
| BELT POSITION ACTUAL | INT  | PLC-Variable |
| E1_START             | BOOL | PLC-Variable |
| E1_STOP              | BOOL | PLC-Variable |
| E1_SETPOINT          | INT  | PLC-Variable |
| MA3_UP_SW            | BOOL | PLC-Variable |
| MA3_DOWN_SW          | BOOL | PLC-Variable |
| MA4                  | BOOL | PLC-Variable |
| MA4_ON_SW            | BOOL | PLC-Variable |
| MA4_OFF_SW           | BOOL | PLC-Variable |
| START_SW             | BOOL | PLC-Variable |
| STOP_SW              | BOOL | PLC-Variable |

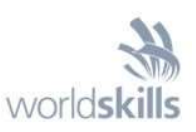

| PROG_A_SW    | BOOL | PLC-Variable |
|--------------|------|--------------|
| PROG_A       | BOOL | PLC-Variable |
| PROG_B_SW    | BOOL | PLC-Variable |
| PROG_B       | BOOL | PLC-Variable |
| PROG C SW    | BOOL | PLC-Variable |
| PROG_C       | BOOL | PLC-Variable |
| RESET_SW     | BOOL | PLC-Variable |
| CYCLE_ACTIVE | BOOL | PLC-Variable |
| STEP         | INT  | PLC-Variable |
| PAUSE        | BOOL | PLC-Variable |
| PART_B_SW    | BOOL | PLC-Variable |
| START AUT    | BOOL | PLC-Variable |

### **Activate Screens**

| POSITION/PICTURE | VARIABLE | ACTION       | COMMENT                     |
|------------------|----------|--------------|-----------------------------|
| SCREEN >>>       |          | Button Event | Activate Screen "AUTOMATIC" |
| <<< SCREEN       |          | Button Event | Activate Screen "MANUAL"    |

### **Details: Screen MANUAL/AUTOMATIC**

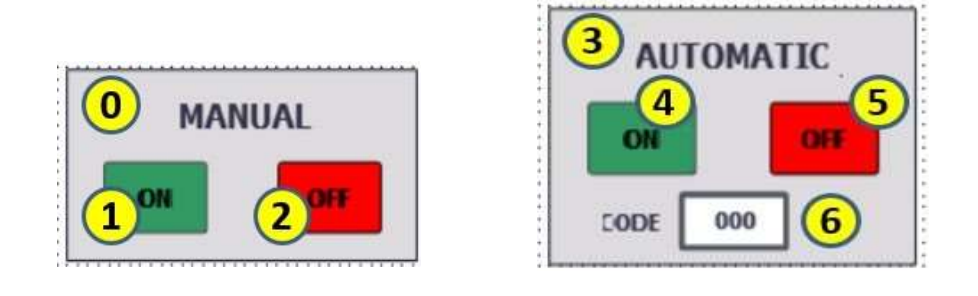

| EM                |                  | ROR LOW TEMP.             | EMPTY STORAGE                                           |  |
|-------------------|------------------|---------------------------|---------------------------------------------------------|--|
| POSITION          | VARIABLE         | ACTION                    | COMMENT                                                 |  |
| 0                 | MANUAL           | Background Control Colour | State "0" = colour = GRAY<br>State "1" = colour = GREEN |  |
| 1                 | MANUAL_ON_SW     | Button Event              | Set Bit while Key pressed                               |  |
| 2                 | MANUAL_OFF_SW    | Button Event              | Set Bit while Key pressed                               |  |
| 3                 | AUTOMATIC        | Background Control Colour | State "0" = colour = GRAY<br>State "1" = colour = GREEN |  |
| 4 AUTOMATIC_ON_SW |                  | Button Event              | Set Bit while Key pressed                               |  |
| 5                 | AUTOMATIC_OFF_SW | Button Event              | Set Bit while Key pressed                               |  |

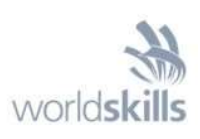

| 6  | CODE       | Input/output field    | Range: 0 to 9999                              |
|----|------------|-----------------------|-----------------------------------------------|
| 7  | EMERG_STOP | Text field Visibility | State "0 " = Visible<br>State "1" = Invisible |
| 8  | ERROR      | Text field Visibility | State "1" = Visible<br>State "0" = Invisible  |
| 9  | LOW_TEMP   | Text field Visibility | State "1 " = Visible<br>State "0" = Invisible |
| 10 | S15        | Text field Visibility | State "0 " = Visible<br>State "1" = Invisible |

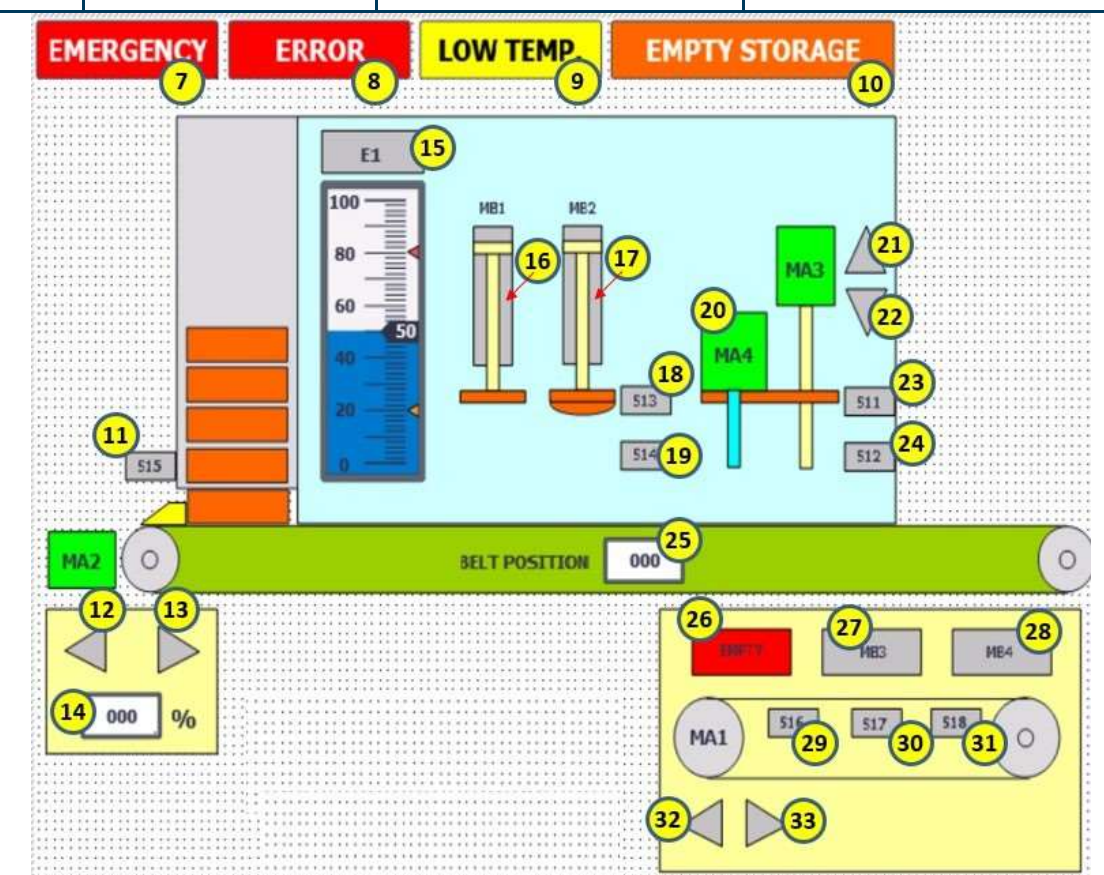

| POSITION | VARIABLE  | ACTION                    | COMMENT                                                 |  |
|----------|-----------|---------------------------|---------------------------------------------------------|--|
| 11       | S15       | Background Control Colour | State "0" = colour = GRAY<br>State "1" = colour = GREEN |  |
| 12       | MA2_LEFT  | Background Control Colour | State "0" = colour = GRAY<br>State "1" = colour = GREEN |  |
| 13       | MA2_RIGHT | Background Control Colour | State "0" = colour = GRAY<br>State "1" = colour = GREEN |  |
| 14       | MA2_SPEED | Output field              | Range: 25 to 100%                                       |  |
| 15       | E1_ON     | Background Control Colour | State "0" = colour = GRAY<br>State "1" = colour = GREEN |  |
| 16       | MB1       | Background Control Colour | State "0" = colour = GRAY<br>State "1" = colour = GREEN |  |
| 17       | MB2       | Background Control Colour | State "0 " = colour = GRAY                              |  |

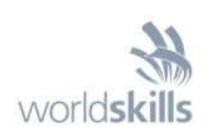

|    |               |                           | State "1 " = colour = GREEN                               |
|----|---------------|---------------------------|-----------------------------------------------------------|
| 18 | S13           | Background Control Colour | State "0" = colour = GRAY<br>State "1" = colour = GREEN   |
| 19 | S14           | Background Control Colour | State "0" = colour = GRAY<br>State "1" = colour = GREEN   |
| 20 | MA4           | Background Control Colour | State "0 " = colour = GRAY<br>State "1 " = colour = GREEN |
| 21 | MA3_UP        | Background Control Colour | State "0" = colour = GRAY<br>State "1" = colour = GREEN   |
| 22 | MA3_DOWN      | Background Control Colour | State "0" = colour = GRAY<br>State "1" = colour = GREEN   |
| 23 | S11           | Background Control Colour | State "0 " = colour = GRAY<br>State "1 " = colour = GREEN |
| 24 | S12           | Background Control Colour | State "0 " = colour = GRAY<br>State "1 " = colour = GREEN |
| 25 | BELT_POSITION | Output field              | Range: 0 to 20                                            |
| 26 | S19           | Text field Visibility     | State "0 " = Visible<br>State "1" = Invisible             |
| 27 | MB3           | Background Control Colour | State "0" = colour = GRAY<br>State "1" = colour = GREEN   |
| 28 | MB4           | Background Control Colour | State "0" = colour = GRAY<br>State "1" = colour = GREEN   |
| 29 | S16           | Background Control Colour | State "0" = colour = GRAY<br>State "1" = colour = GREEN   |
| 30 | S17           | Background Control Colour | State "0" = colour = GRAY<br>State "1" = colour = GREEN   |
| 31 | S18           | Background Control Colour | State "0 " = colour = GRAY<br>State "1 " = colour = GREEN |
| 32 | MA1_LEFT      | Background Control Colour | State "0" = colour = GRAY<br>State "1" = colour = GREEN   |
| 33 | MA1_RIGHT     | Background Control Colour | State "0" = colour = GRAY<br>State "1" = colour = GREEN   |

| <b>PICTURE / POSITION</b> |    | VARIABLE      | ACTION             | COMMENT                   |
|---------------------------|----|---------------|--------------------|---------------------------|
|                           | 34 | MA2_SW_R      | Button Event       | Set Bit while Key pressed |
|                           | 35 | MA2_STOP      | Button Event       | Set Bit while Key pressed |
|                           | 36 | MA2_SW_L      | Button Event       | Set Bit while Key pressed |
| 37                        |    | MA2_SPEED_HMI | Input/Output field | Range: 0 to 100%          |
|                           | 38 | MB1_SW        | Button Event       | Set Bit while Key pressed |
|                           | 39 | MB3_SW        | Button Event       | Set Bit while Key pressed |
|                           | 40 | MB2_SW        | Button Event       | Set Bit while Key pressed |
|                           | 41 | MB4_SW        | Button Event       | Set Bit while Key pressed |

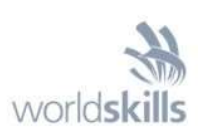

| MA2                                                                                                    | 42 | E1_START    | Button Event       | Set Bit while Key pressed |
|----------------------------------------------------------------------------------------------------|----|-------------|--------------------|---------------------------|
| 34 >> SPEED                                                                                                    | 43 | E1_STOP     | Button Event       | Set Bit while Key pressed |
| 35 37                                                                                                    | 44 | SETPOINT    | Input/Output field | Range: 50 to 120°C        |
|                                                                                                    | 45 | MA3_UP_SW   | Button Event       | Set Bit while Key pressed |
| 36 << %                                                                                                    | 46 | MA3_DOWN_SW | Button Event       | Set Bit while Key pressed |
|                                                                                                    | 47 | MA4_ON_SW   | Button Event       | Set Bit while Key pressed |
| WALVES         38         MB1       MB2         39       MB3         40         39       MB3         41         42       HEATING - E1         43       STARI         510P         44         600         000       0c         45       MA3         46       UP         DOWN         47       MA4         48       ON         ON       OFF | 48 | MA4_OFF_SW  | Button Event       | Set Bit while Key pressed |

|                                                                                  | <b>PICTURE / POSITION</b> |          | VARIABLE                        | ACTION                                                       | COMMENT                                                      |
|----------------------------------------------------------------------------------|---------------------------|----------|---------------------------------|--------------------------------------------------------------|--------------------------------------------------------------|
| AUTOMATIC                                                                        | 49                        | START_SW | Button Event                    | Set Bit while Key pressed                                    |                                                              |
|                                                                                  | 49 50                     | 50       | STOP_SW                         | Button Event                                                 | Set Bit while Key pressed                                    |
|                                                                                  | START STOP                | 51       | STEP                            | Output Field                                                 | Range: 0 to 40                                               |
|                                                                                  |                           | 52       | PROG_A_SW                       | Button Event                                                 | Set Bit while Key pressed                                    |
|                                                                                  | 5TEP 000 51               |          | PROG_A                          | Background<br>Control<br>Colour                              | State "0 " = colour =<br>GRAY State "1 " =<br>colour = GREEN |
|                                                                                  | PROGRAM                   | 53       | PROG_B_SW                       | Button Event                                                 | Set Bit while Key pressed                                    |
| 52         53         54         55           A         B         C         RSET |                           | PROG_B   | Background<br>Control<br>Colour | State "0 " = colour =<br>GRAY State "1 " =<br>colour = GREEN |                                                              |
|                                                                                  |                           | 54       | PROG_C_SW                       | Button Event                                                 | Set Bit while Key pressed                                    |
|                                                                                  |                           |          | PROG_C                          | Background<br>Control<br>Colour                              | State "0 " = colour =<br>GRAY State "1 " =<br>colour = GREEN |

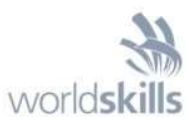

|                                        | 55     | RESET_SW    | Button Event | Set Bit while Key pressed |
|----------------------------------------|--------|-------------|--------------|---------------------------|
| MB3 M64                                | 56     | PART_B_SW   | Switch Event | Switch ON / Switch OFF    |
| MA1 516 517 518 0<br>Switch 56         | 57     | TEMPERATURE | Output Field | Range: 0 to 150°C         |
| 100<br>80<br>60<br>50<br>57<br>20<br>4 |        |             |              |                           |
| 58                                     |        |             |              |                           |
| MA2                                    | BELT F |             |              |                           |

| POSITION | VARIABLE      | ACTION              | COMMENT                           |
|----------|---------------|---------------------|-----------------------------------|
| 58       | BELT_POSITION | Horizontal movement | Start value = 0<br>End value = 20 |

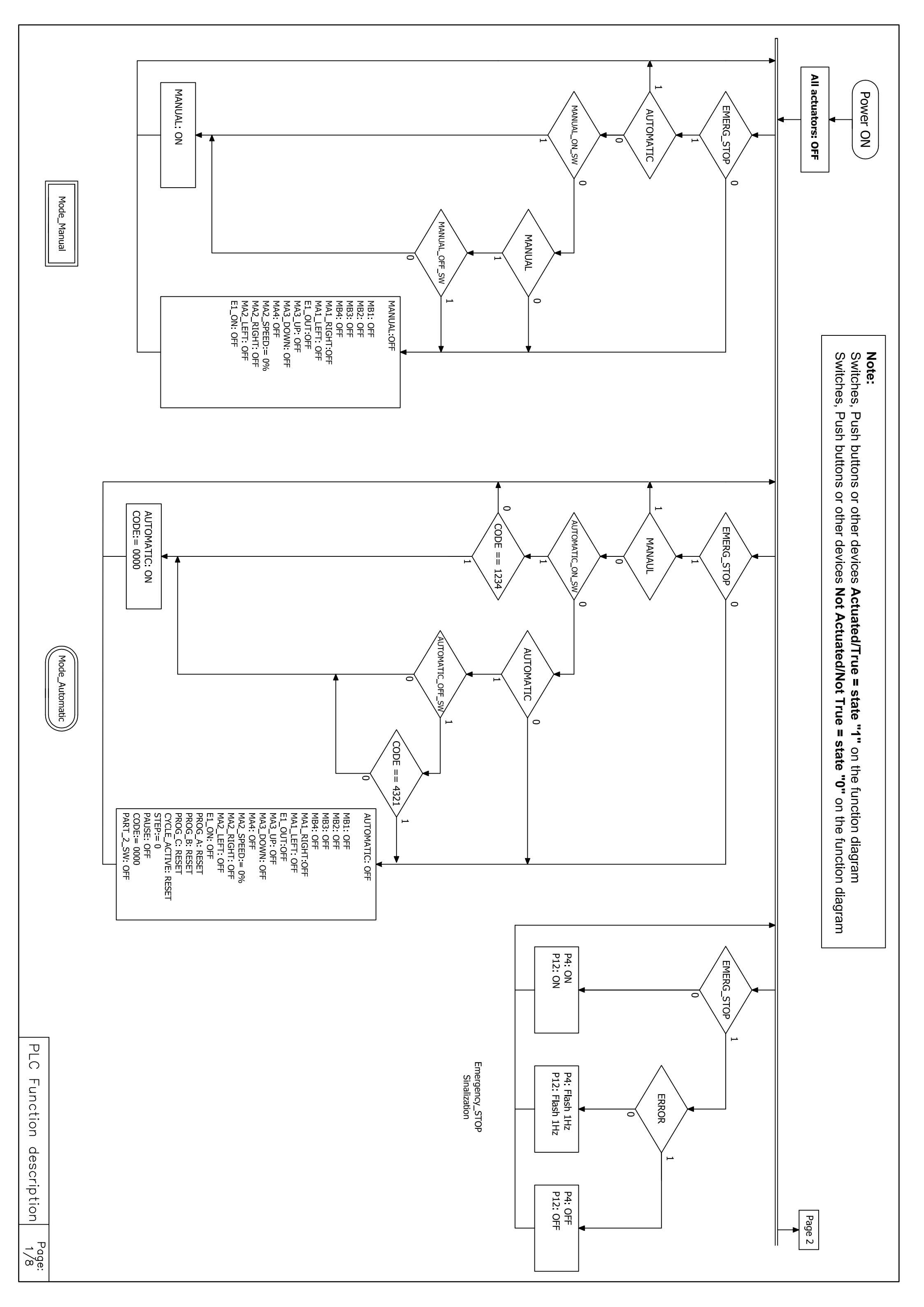

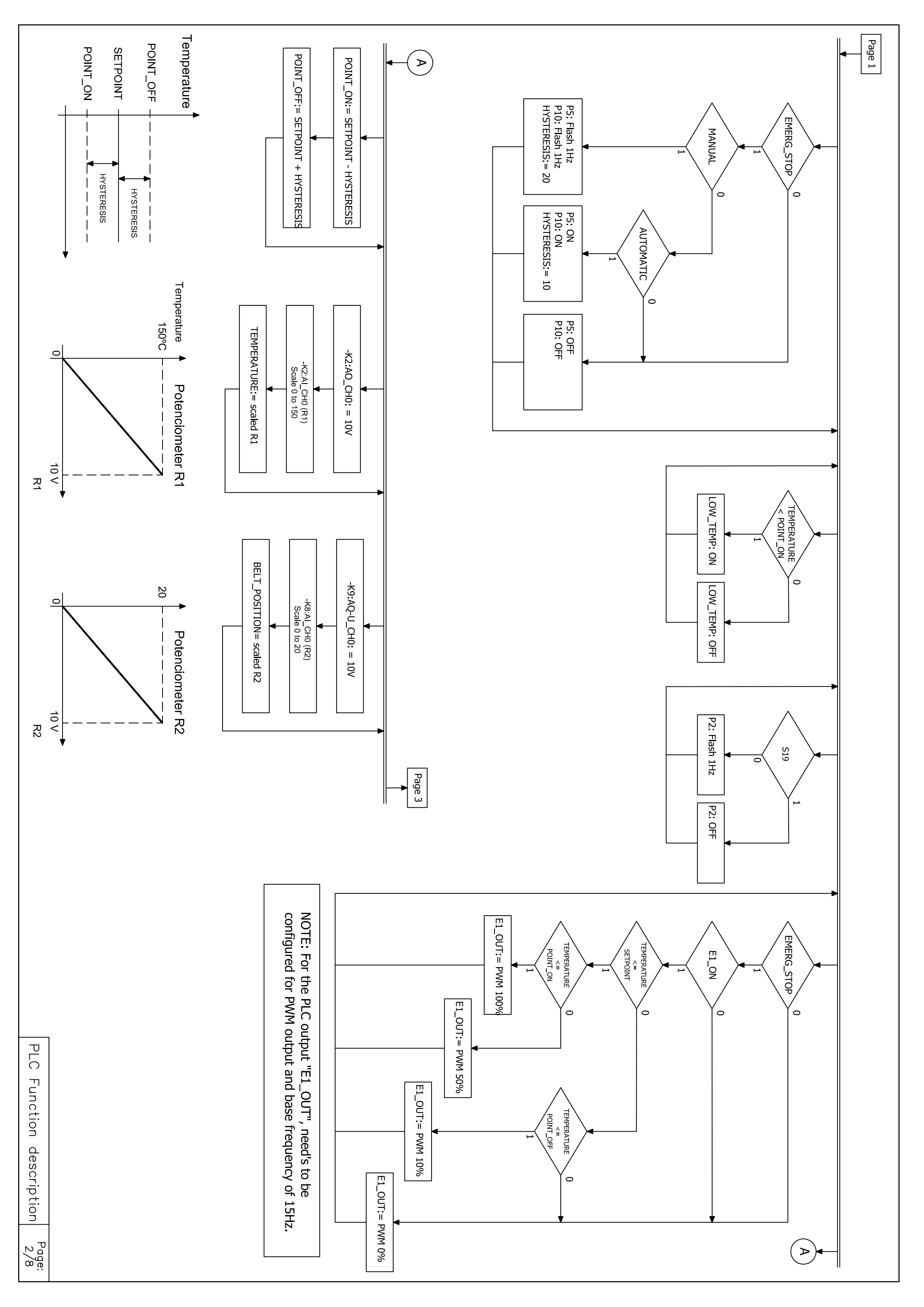

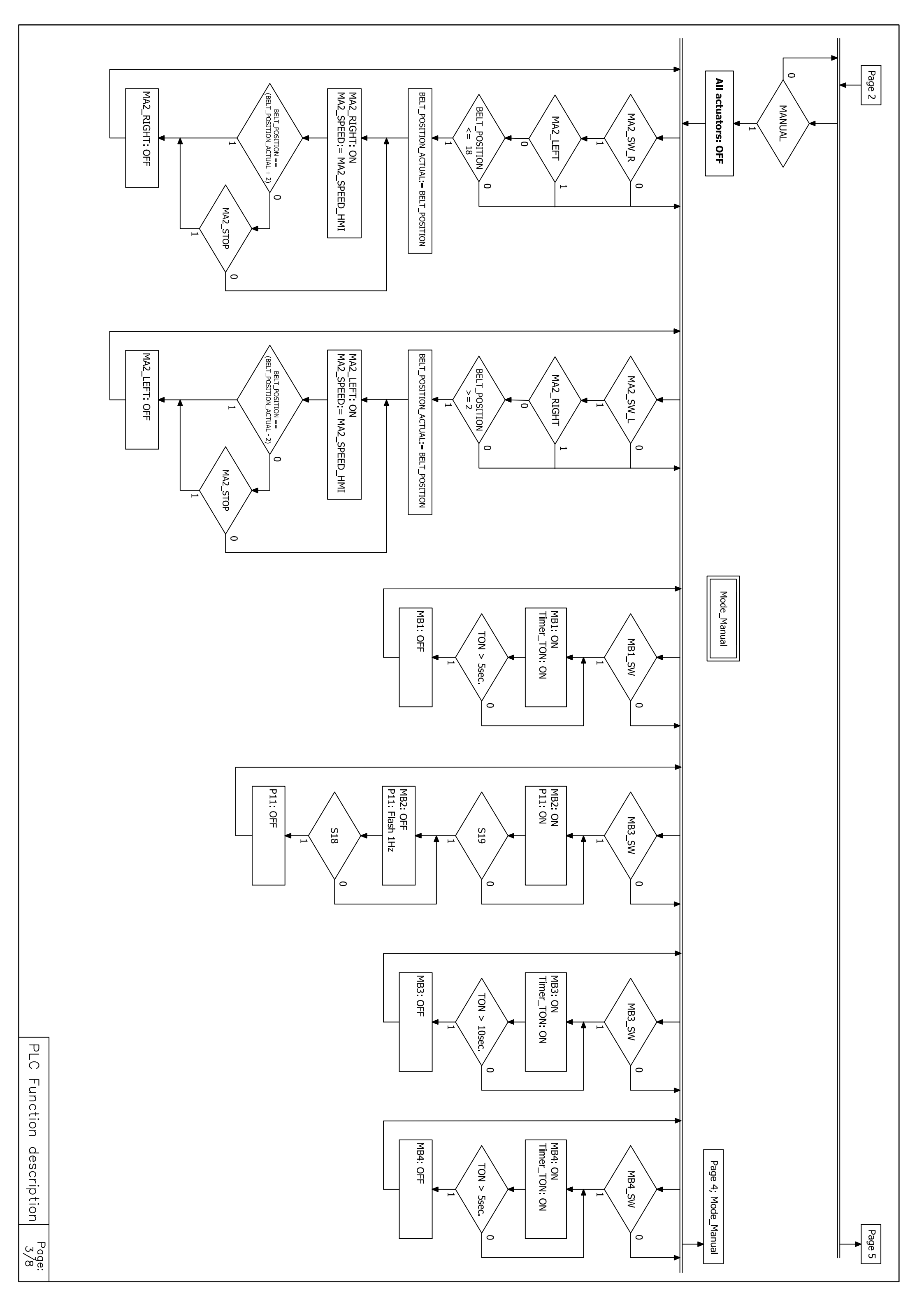

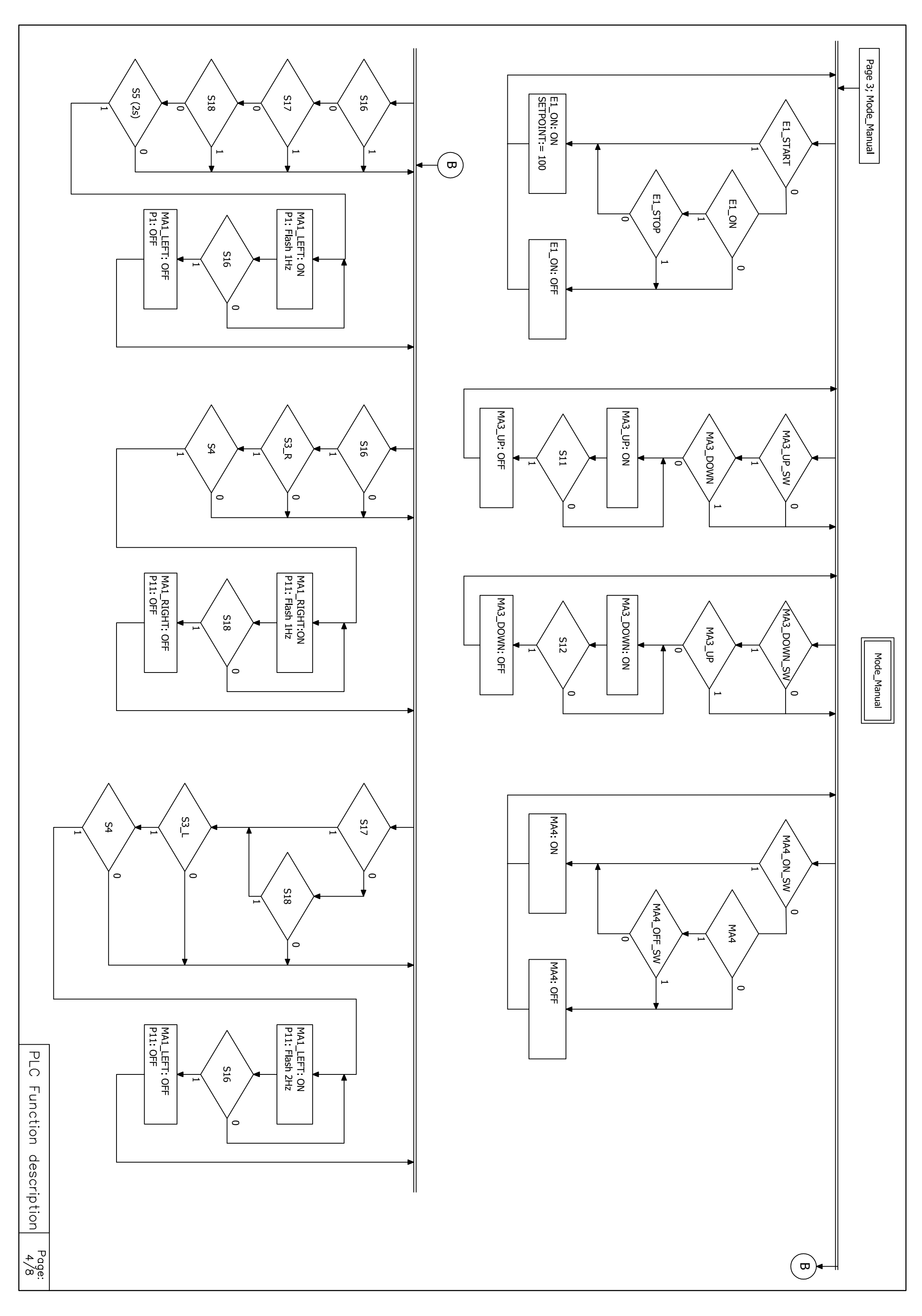

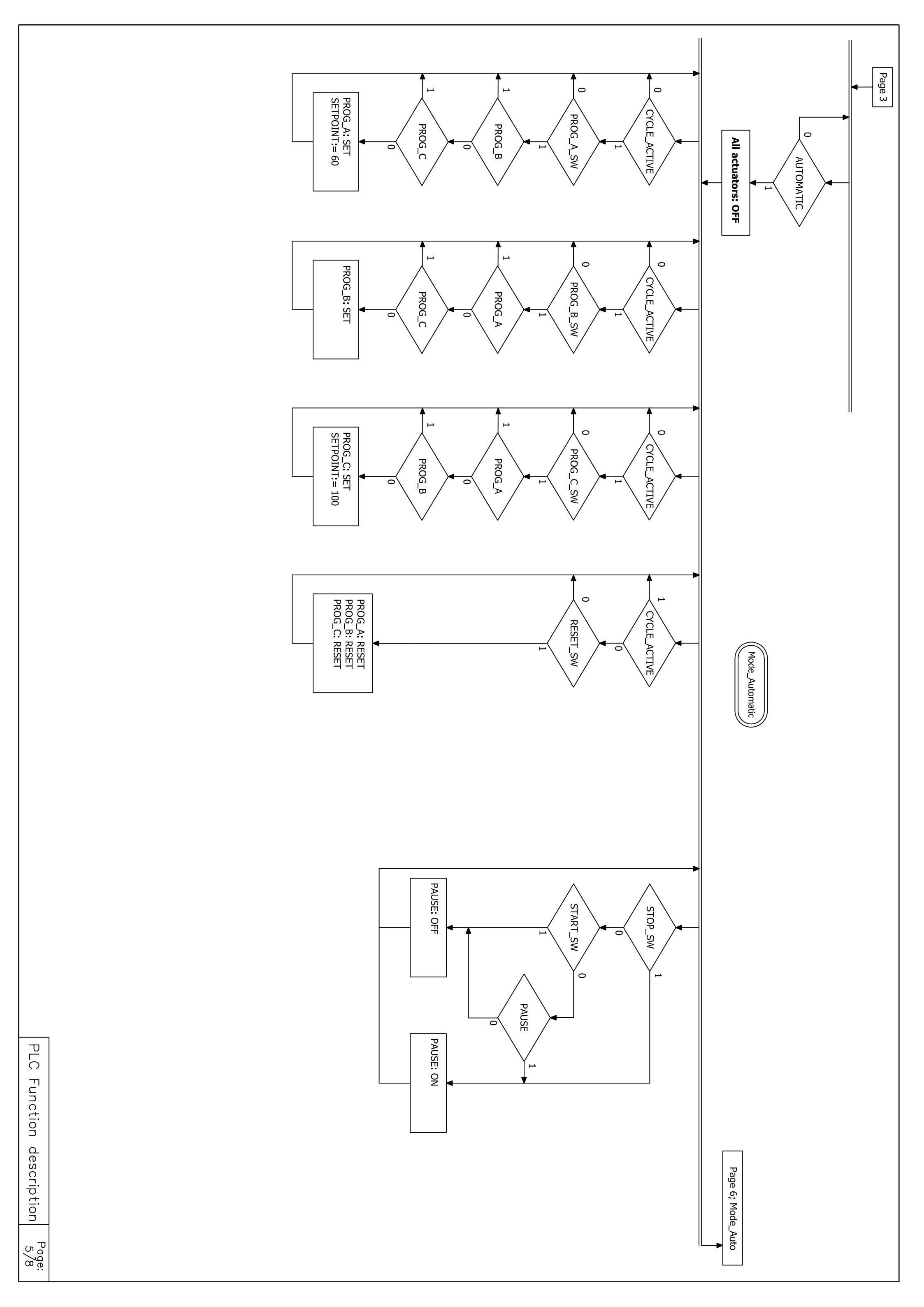

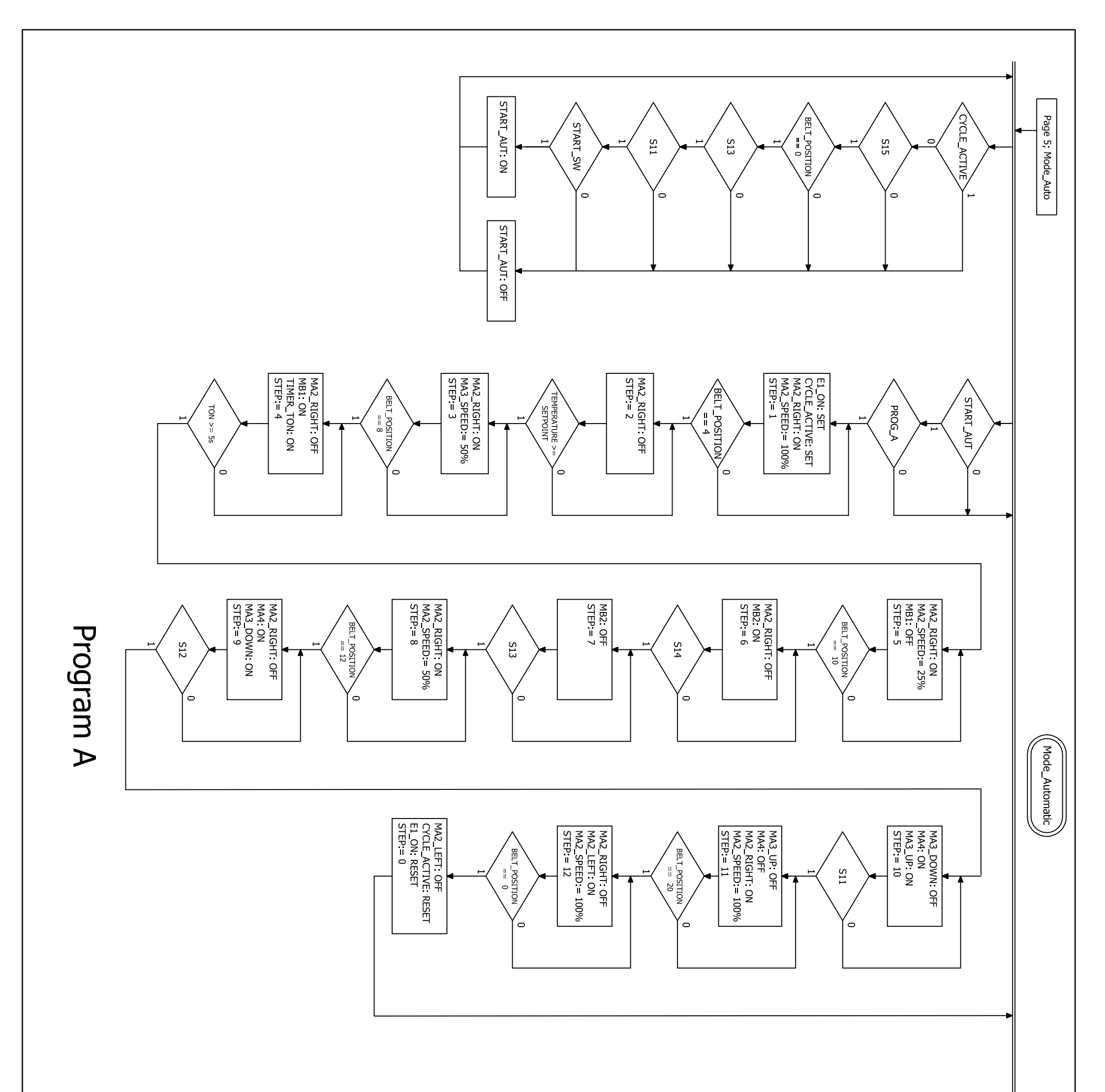

| PLC Function |
|--------------|
| description  |
| Page:<br>6/8 |

Page 7; Mode\_Auto

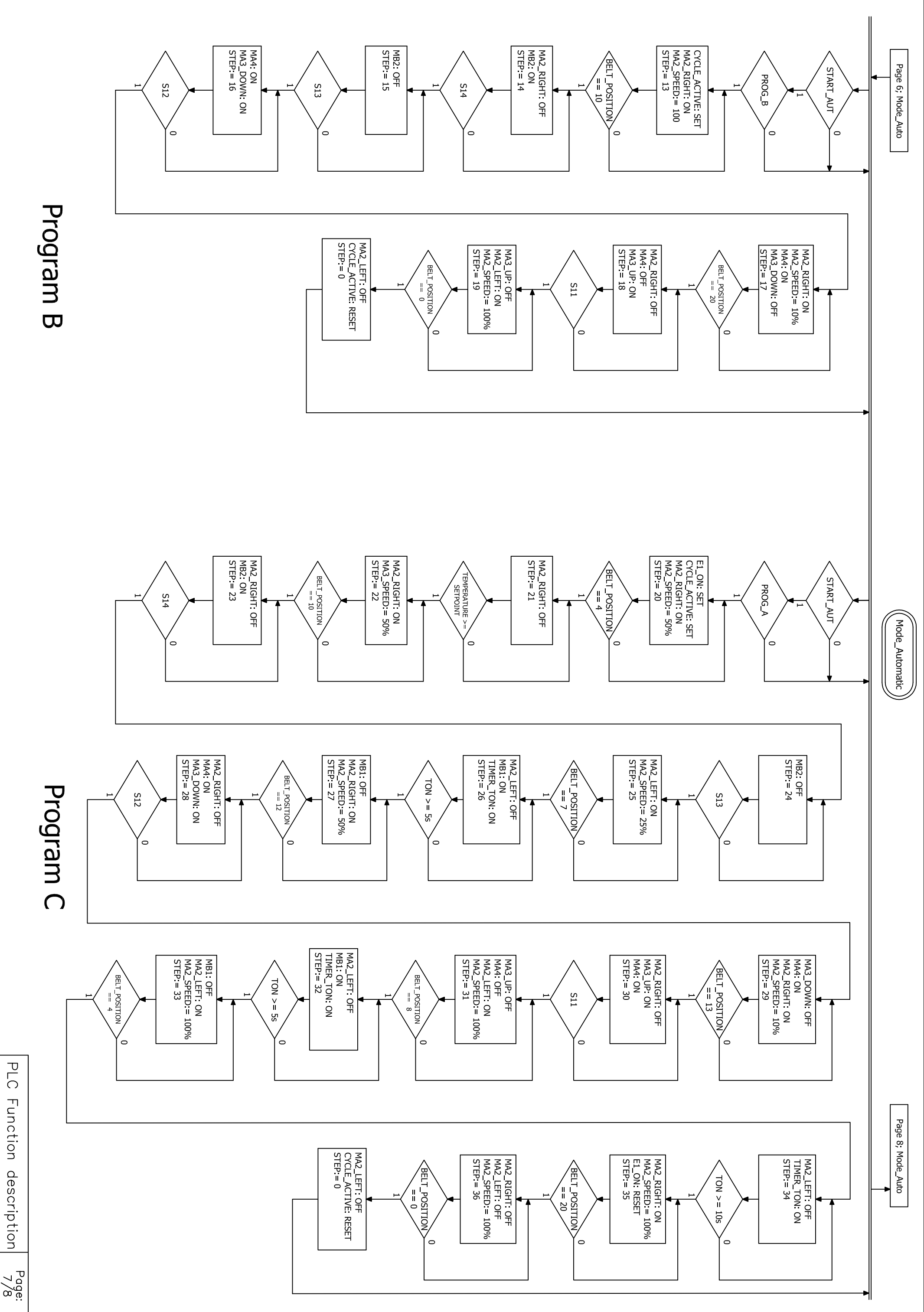

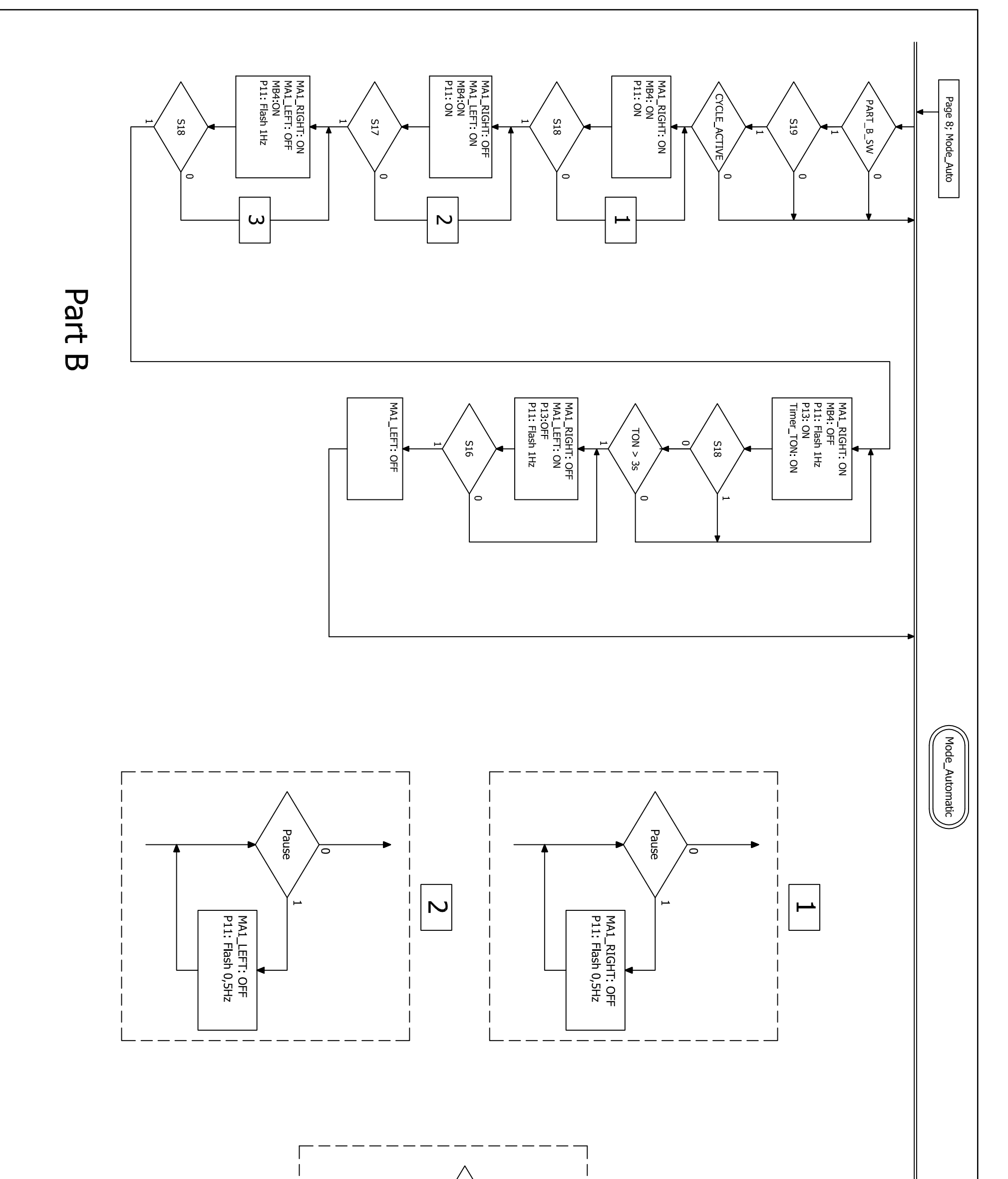

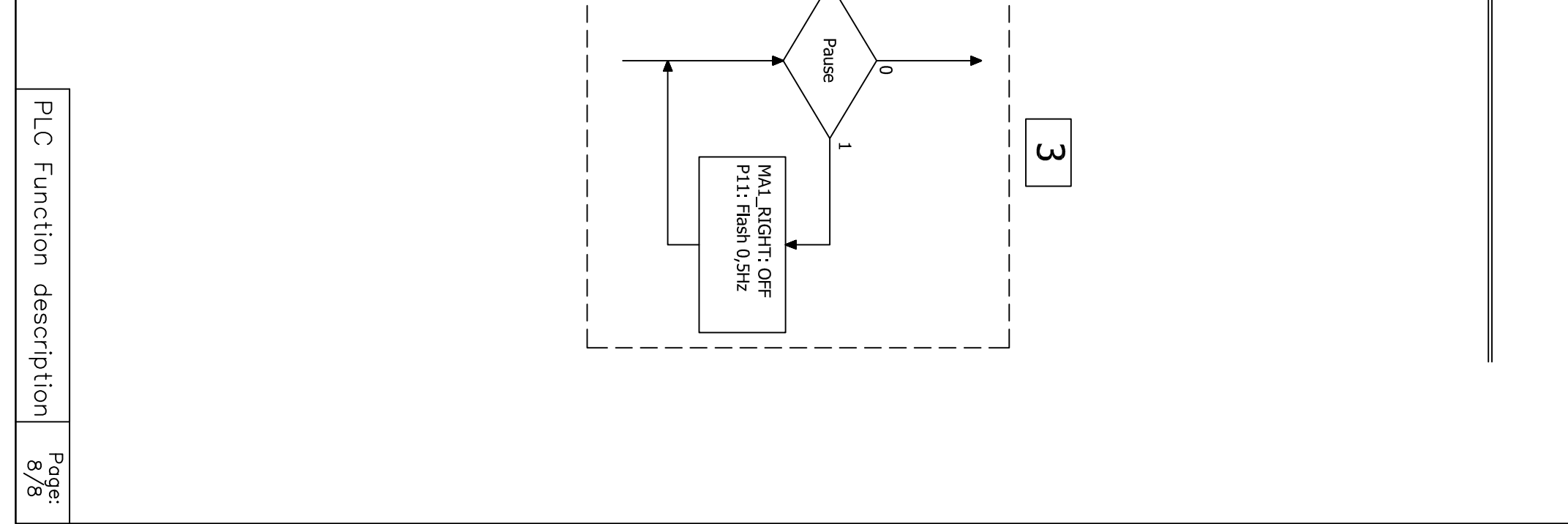